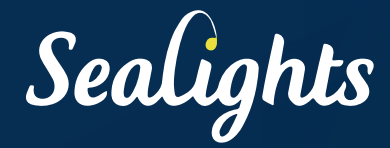

# BEST PRACTICES FOR IMPLEMENTING SOFTWARE QUALITY INTELLIGENCE WITH SEALIGHTS

## TABLE OF CONTENTS

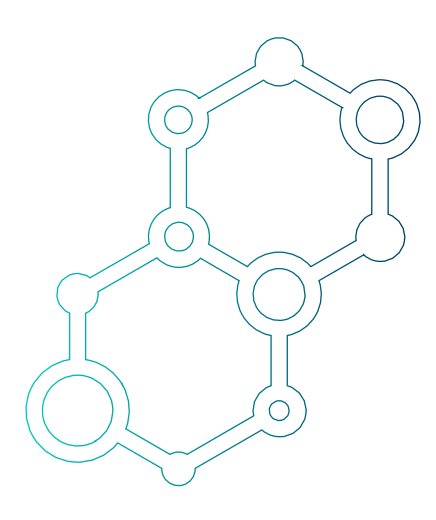

| INTRODUCTION                                 |
|----------------------------------------------|
| STEP 1 - IDENTIFY NEW/MODIFIED CODE 5        |
| STEP 2 - ANALYZE COVERAGE DATA 11            |
| STEP 3 - DEFINE QUALITY POLICIES 18          |
| STEP 4 - PERFORM A RETROSPECTIVE ANALYSIS 22 |
| STEP 5 - ASSESS OVERALL QUALITY TRENDS       |
| STEP 6 - OPTIMIZING EFFICIENCY/VELOCITY      |
| SUMMARY                                      |
| USEFUL LINKS                                 |

### INTRODUCTION

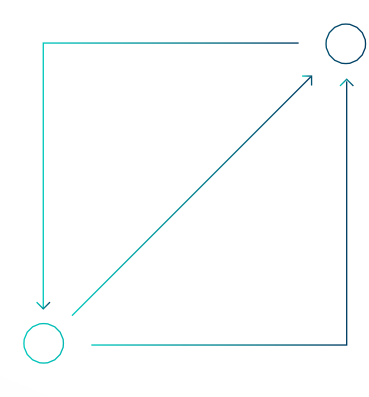

Whilst changes should always be regarded as positive, often change can become the enemy of quality if not executed and managed rigorously. That is why at SeaLights we focus on providing you with the ability to capture and prioritise changes in your SDLC, but at the same time avoid the unnecessary time, effort, and cost of managing things that are not impacted by changes.

There is a widely used business adage "If you can't measure it, you can't improve it" which should only be applied sparingly to avoid another business adage "analysis paralysis". Fortunately, SeaLights provides constant measurement metrics in real-time that can be consumed as and when required.

In this section we will review the SeaLights best practices for how to measure the impact of changes to your applications and improve the quality of what is delivered. This assumes that you already have completed the steps to integrate SeaLights with your CI (Build Scanner) and testing frameworks (Test Listeners).

#### TYPICAL SPRINT CYCLE WITH SEALIGHTS

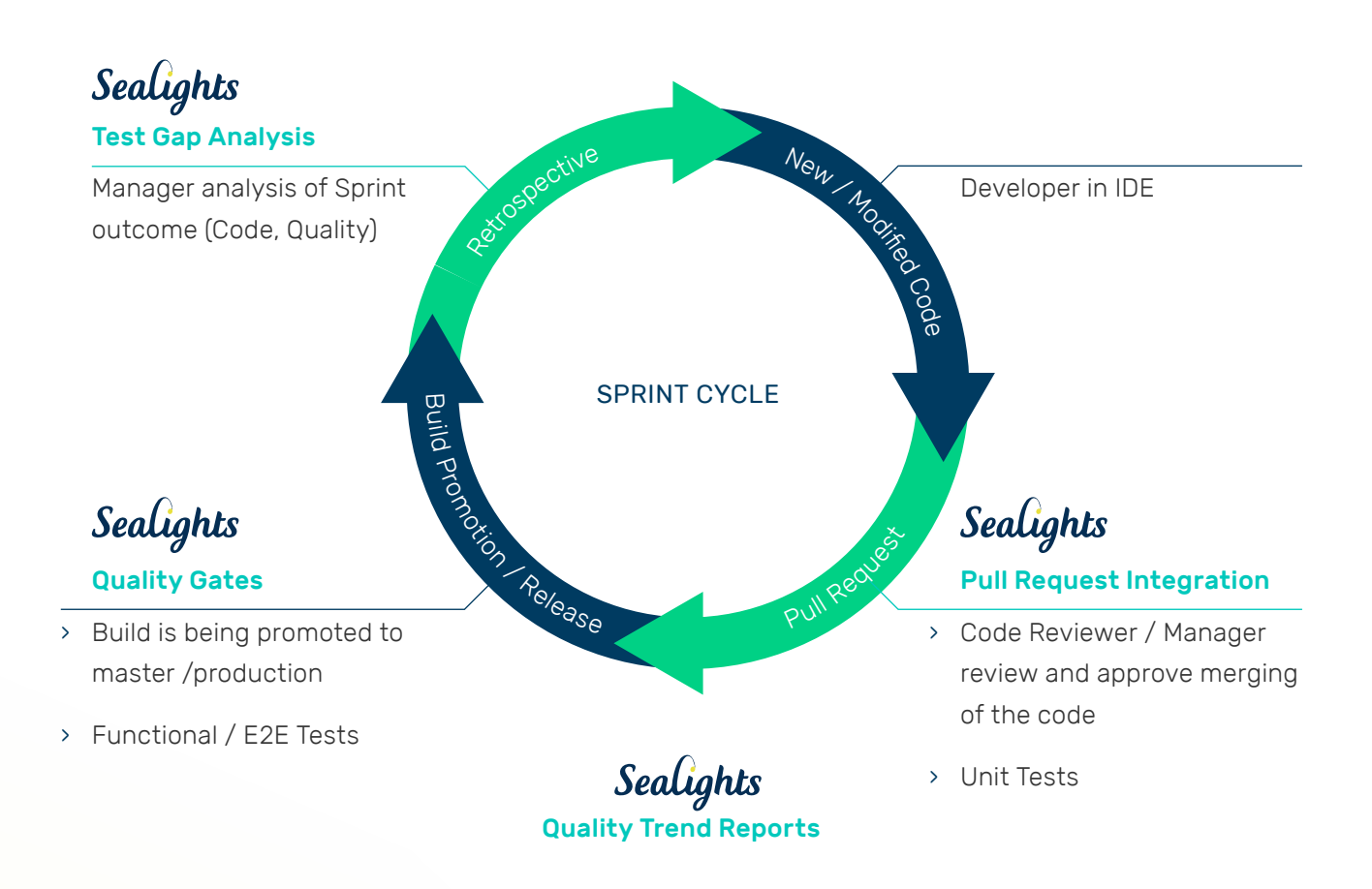

We will break up the 6 steps that we recommend you follow to minimize quality risks into the following logical phases, for specific personas, aligned with a typical sprint cycle as shown above:

- > Identify New/Modified Code in the background without impacting existing development
- > Guide the software development team to the best decisions
- Determine release readiness, identify and prevent untested code changes making it to production
- Direct teams to where to develop and execute the minimal number of tests

### STEP 1 – IDENTIFY NEW/MODIFIED CODE

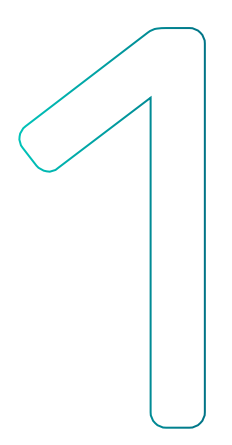

The first step, or "Line of Defence", in implementing a Software Quality Intelligence process involves putting in place a consistent methodology that will enable you to capture code coverage across all test stages (unit, component, functional, integration, sanity, API, user acceptance, manual, etc.) and start the process of identifying quality risks.

#### PERSONAS AND CADENCE

Typically the best practices that will be developed and implemented in this step would be led by, but not be limited to, the Quality Engineering organization. Once established we recommend that the scope of the scanned code is validated for every new application and service, new code labels are created to identify new/modified teams and functional areas. Reference Builds should also be regularly updated as the lifecycle of the application progresses.

#### FUNCTIONAL OVERVIEW

Before we review the process let's look at the SeaLights functionality that enables this, starting with the SeaLights Dashboard.

| ₩ FILTER                                                 |                                                |        |                   |                                    |               | Coverage Type: M  | ethod Q Search |             |
|----------------------------------------------------------|------------------------------------------------|--------|-------------------|------------------------------------|---------------|-------------------|----------------|-------------|
| PP / BRANCH                                              | BUILD \$                                       |        | OVERALL COVERAGE  | REFERENC                           | te Build N    | MODIFIED COVERAGE | QUALITY RISKS  | QUALITY GAT |
| regration Build sealights-sl-cloud-release<br>gin/master | <b>1.1.11960</b><br>Feb 7, 2022 (12 hours agn) |        | 86%<br>TiA was ON | <b>1.1.11920</b><br>Feb 2, 2022 (5 | daya ago)     | 65%               | 28             | Failed      |
| TEST STAGE                                               | DURATION                                       | TESTS  | FAILED            | SKIPPED                            | OVERALL COVER | RAGE MODIFIED COV | ERAGE QUAL     | TY RISKS    |
| Component Tests                                          | 0:03:08                                        | 581    | 0                 | 248                                | 9%            | 5%                |                | 77          |
| Manual Tests                                             | 0:00:29                                        | 2      | O                 | 0                                  | 0%            | 0%                |                | 58          |
| Nightly API Tests (TIA was ON)                           | 6:42:59                                        | 284    | O                 | 15                                 | 37%           | 42%               | 10             | 47          |
| Sanity Integration (TIA was GN)                          | 0:29:52                                        | 97     | o                 | 8                                  | 34%           | 47%               | 10             | 36          |
| Unit Tests                                               | 0:07:44                                        | 16,397 | 0                 | 2                                  | 78%           | 62%               |                | 26          |
| alights-sl-cloud-build-service                           | <b>1.0.643</b><br>Feb 7, 2022 (12 hours age)   |        | 87%<br>TIA was ON | 1.0.638<br>Feb 2, 2022 (5          | days ago)     | 88%               | 2              | Passed      |
| alights-sl-cloud-infra2                                  | 1.0.414                                        |        | 76%               | 1.0.401                            |               | 77%               | 3              | Passed      |

Figure 1: SeaLights Dashboard

Collation of data from multiple sources across the software development pipeline, such as code change, test stages, code execution, CI tools, production data, historical build information, and more populates the SeaLights Dashboard under the following categories:

- > Overall Coverage
- > Modified Coverage

Sealights

**Overall Coverage** identifies the percentage of methods that have been tested by one or more test stages using the simple formula = *number of tested methods/overall number of methods.* 

**Example:** If you had an application or service that contained a total of 100 methods and 70 of those methods had been tested by one or more test stages then the overall coverage would be 70%.

**Modified Coverage** identifies the percentage of **new or modified** methods that have been tested by one or more test stages using the simple formula = *number of tested new or modified methods/ number of new or modified methods.* 

**Example:** If you modified 10 of the 100 methods, and if 8 of those modified methods were tested by one or more test stages, then the modified coverage would be 80%.

New or modified methods that have not been tested by any test stage represent a **Quality Risk**.

**Example:** The 2 new or modified methods that were not tested

by any test stage in the example above would appear as 2 quality

risks in the SeaLights Dashboard.

|                                                                                                    | (UNATION) TOTAL | OVERALL                              | MODIFIED QUAL                                                                         | YTL     |
|----------------------------------------------------------------------------------------------------|-----------------|--------------------------------------|---------------------------------------------------------------------------------------|---------|
| Quality Risks seatignts-si-clous-release origin/master 1.1.11960 [ref: 1.1.11920] Entire Build +                                                                                                    | 7:24:11 17,361  | 0 273 86%                            | COVERAGE RIS                                                                          | KS<br>8 |
|                                                                                                    |                 | Test Stage                           |                                                                                       |         |
| ≓ FILTER                                                                                                    |                 | Entire Build - Coverage Type: Method | Q Search                                                                              |         |
|                                                                                                    | QUALITY RISKS 4 | HIGH PRIORITY                        | CONTR                                                                                 | NBUTC   |
| sealights-si-cloud-pto-processor/lib/msg-processors/recalculate-test-stage-with-exclusions-message-processor.ts                                                                                                    | 12              |                                      |                                                                                       |         |
| $sealights-sl-cloud-tests-management-service/lb/message {\tt Processors/recalculate-recommendations-message-processors/recalculate-recommendations-message-processors/r$ | 5               |                                      |                                                                                       |         |
| sealights-si-cloud-ptc-processor/lib/tia/tia-server.ts                                                                                                    | 2               |                                      |                                                                                       |         |
| sealights-sl-cloud-infra2/lib/cache/sl-redis-client.ts                                                                                                    | 2               | (20)                                 | Kamil Hark     committed 40 weeks ago     Commit Message     s3-select-object-content | 6       |
| sealights-sl-cloud-infra2/lib/filesystem/storage/adapters/aws-s3-storage-adapter.ts                                                                                                    | 5110            | •                                    |                                                                                       | 2       |
| sealights-si-cloud ptc processor/lib/tia/tia-bi-base.ts                                                                                                    | 1               |                                      |                                                                                       |         |
| sealights-si-cloud-pto-processor/lib/tia/tia-service.ts                                                                                                    | 1               |                                      |                                                                                       |         |
| sealights-si-cloud tests-management-service/service.ts                                                                                                    | ٦               |                                      |                                                                                       |         |
| sealights-si-cloud-build-service/lib/dals/build-dal.ts                                                                                                    | 1               | •                                    | 000                                                                                   | )       |
| sealights-sI-cloud-api-gateway/lib/routes/pto-v1/bl.ts                                                                                                    | 1               | •                                    |                                                                                       |         |
| sealights-sl-cloud-api-gateway/lib/routes/ptc-v1/routes.ts                                                                                                    | 1               |                                      |                                                                                       |         |

Figure 2: Quality Risks

New or modified methods are determined by comparing the latest build with a Reference Build. By default, the Reference Build is the build prior to the current build in each branch. It can, however, be set (or changed) by the user by hovering over the build in the build history that you wish to specify as the Reference Build and setting it with the flag icon.

|                               | Best practice for setting the Reference Build is dependent upon<br>where you are in the lifecycle of the application but here are some<br>recommendations: |
|-------------------------------|----------------------------------------------------------------------------------------------------|
|                               | > The first build from the current sprint                                                                                                    |
|                               | <ul> <li>The last build from the previous sprint</li> </ul>                                                                                                |
|                               | > The last build promoted to the next branch (e.g. feature-branch                                                                                          |
| Important: The Reference      | to develop to main)                                                                                                    |
| Build setting will only apply | > The last build from the previous sprint                                                                                                    |
| after the next build.         | > The last build pushed to Production                                                                                                    |
|                               |                                                                                                    |

This is displayed in *Figure 3: Defining the Reference Build* below.

| ₹ FILTER                                                 |                                              |                        |                                    |                     |                                  |                  | Coverage Type:    | Method Q Search |              |
|----------------------------------------------------------|----------------------------------------------|------------------------|------------------------------------|---------------------|----------------------------------|------------------|-------------------|-----------------|--------------|
| P / BRANCH                                               |                                              | BUILD \$               | OVERALL COVERAGE                   | RE                  | FERENCE BUILD                    | ,                | NODIFIED COVERAGE | QUALITY RISKS   | QUALITY GATE |
| tegration Build sealights-si-cloud-release<br>gin/master | 1.1.11960<br>Feb 7, 2022                     | 12 hours ago)          | 86%<br>The water CM                | 1.1.11<br>Feb 2     | <b>920</b><br>2022 (8 days ago)  |                  | 65%               | 28              | Failed       |
| alights-sl-cloud-build-service<br>gin/mester             | <b>1.0.643</b><br>Feb 7, 2022                | 12hoursago)            | 87%<br>TIA West ON                 | 1.0.63<br>Felt 2    | 1 <b>8</b><br>2022 (5 døys sigo) | . [              | 88%               | 2               | Passed       |
| salights-si-cloud-infra2<br>gin/master                   | Build History                                | sealights-sl-cloud-rei | lease<br>SCANNED<br>METHODS        | OVERALL<br>COVERAGE | MODIFIED<br>COVERAGE             | QUALITY<br>RISKS | QUALITY GATE      | 3               | Passed       |
| ealights-sl-cloud-builddiff-queue-parser<br>giv/mester   | 1.1.11925<br>Feb 3, 2022 (4 days ago)        | origin/master          | 22,048                             | 85%                 | 100%                             | D                | Passed            | 0               | Passed       |
| OnPremise.Agents.Java                                    | 1.1.11924<br>Feb 3, 2022 (4 days ago)        | origin/master          | 22,048                             | 84%                 | 100%                             | 0                | Passed            | 0               | Failed       |
| alights-sl-cloud-tests-state-tracker-sei                 | 1.1.11923<br>Feb 3, 2022 (4 days ago)        | origin/master          | 22,048                             | 81%                 | 84%                              | 113              | Passed            | -               | Deread       |
| in/master                                                | 1.1.11922<br>Feb 3, 2022 (5 days ago)        | origin/master          | 22,047                             | 83% 86%<br>83% 86%  | 99                               | Passed           | Ű                 | Passeu          |              |
| alights-sl-cloud-ui                                      | 1.1.11921<br>Feb 3, 2022 (5 days ago)        | origin/master          | 22,053                             |                     | 86%                              | 102              | Passed            | 814             | Passed       |
| P                                                        | 1.1.11920<br>Feb 2, 2022 (5 days ago)        | origin/master          | 22,053                             | 85%                 | 87%                              | 92               | Passed            |                 |              |
| Ingrits-si-cloud-railed-tests-que Current Refe           | Feb 2, 2022 (5 days ago)                     | origin/master          | 22,053                             | 84%                 | 86%                              | 102              | Passed            | 0               | Passed       |
| alights-sl-cloud-api-gateway                             | 1.1.11918<br>Feb 2, 2022 (5 days ago)        | origin/master          | 22,053                             | 84%                 | 85%                              | 97               | Passed            | 2               | Passed       |
|                                                          | 1.1.11917<br>Feb 2, 2022 (5 days ago)        | origin/master          | 22,053                             | 79%                 | 83%                              | 109              | Passed            |                 |              |
| alights-si-cloud-ptc-processor                           | 1.1.11916<br>Feb 2, 2022 (5 days ago)        | origin/master          | 22,046                             | 83%                 | 85%                              | 97               | Failed            | 16              | Failed       |
| alights-sl-cloud-testfootprint-queue-pr<br>in/master     | <b>1.1.11914</b><br>Feb 2, 2022 (6 days ago) | 22,046                 | 82% 85%                            |                     | 97                               | Passed           | 0                 | Passed          |              |
| ilights-sl-cloud-tests-management-service                | 1.0.343<br>Feb 6, 2022                       | 62%<br>TIA WEE ON      | 1.0.339<br>Feb 2.2022 (5 days sgo) |                     |                                  | 0%               | 6                 | Falled          |              |
| alights-sl-cloud-agents-service                          | 1.0.284                                      |                        | 87%                                | 1.0.28              | 11                               |                  | 80%               |                 | Dassari      |

Reference Build

You also have the option to define **Ignored Code** to exclude code that is either auto-generated, getters, setters, default constructors, deprecated code, and other irrelevant code areas such as thirdparty code. Ignored Code will be removed from the Quality Risk and Coverage analysis processes.

**Code Labels** allow you to divide your code into areas of interest by defining categories representing either teams (Development, QA, etc), Functional Areas (Login, Reports, etc) or any division you'd like to see within your codebase. Furthermore, under each category, you can define labels that will represent the code area relevant to that label. When using the SeaLights dashboard you can filter your view according to these categories and labels defined here. You can also define labels as "High Priority" so Quality Risks around that label will be highlighted.

Important: The code labels may be applied to the entire application, Classes, Folder, File paths, and Files. However, we strongly recommend that you DO NOT apply code labels at the files level as it will not include new files that are added to the Folder/Class.will only apply after the next build.

For applications that consist of multiple components or services, you will report these components individually, before grouping them as one application in an **Integration Build**, on which cross-component tests will run against (see the example in *Figure 1: SeaLights Dashboard*).

#### IDENTIFY NEW / MODIFIED CODE PROCESS OVERVIEW

In this phase of the overall process, we have reviewed the best practice for using the SeaLights functionality to establish a consistent methodology to identify quality risks. To summarise:

- 1. Define the scope of the scanned code for the application, ignoring the irrelevant code
- 2. For the code in scope, define code labels for teams, functional areas, etc.
- 3. Set Reference Builds in line with where you are in your application development lifecycle
- 4. Where appropriate, create an Integration Build

Having implemented this consistent methodology, you can now use the data that has been gathered by SeaLights to effect increased collaboration across your teams and make better informed decisions based on the improved, centralized visibility of where your quality risks are on your journey to build a strategy to eradicate defects from your production applications.

### STEP 2 – ANALYZE COVERAGE DATA

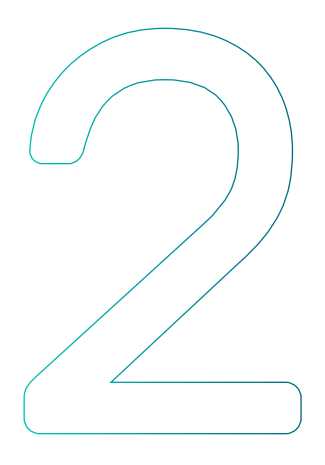

The second step, or "Line of Defence", in implementing a Software Quality Intelligence process involves applying the measurements gathered in the "Identify" phase to drive improved quality across all applications and services that are being reported to SeaLights through the following SeaLights features:

- > Using the Code Viewer to view coverage data
- > Analyzing Quality Risks

#### PERSONAS AND CADENCE

Code Reviewer functionality provided by the SeaLights Chrome Extension is typically used by the code reviewer or managers to review and comment on changes prior to approving the merge of the pull request. The review should be a collaborative process involving the software development and quality engineering teams who will look at the UCCs identified by SeaLights and then decide if the impact of the UCCs meet the repository's contributing guidelines and other quality standards.

#### FUNCTIONAL OVERVIEW

Before we review the process let's look at the SeaLights functionality that enables this.

| Code ( | ⊙ Issues 11 Pull requests 7 ⊙ Actions 🗄 Projects 🖽 Wiki ⊙ Security 🗠 Insights                                                                                                    |            |  |  |  |  |  |  |  |  |  |
|--------|----------------------------------------------------------------------------------------------------|------------|--|--|--|--|--|--|--|--|--|
|        | Filters • Q. Is:pris:open OLabels 9 OMilestones 0 New pull re                                                                                                    |            |  |  |  |  |  |  |  |  |  |
|        | 1) 7 Open 🗸 561 Closed Author * Label * Projects * Milestones * Reviews * Assignee *                                                                                                    | Sort +     |  |  |  |  |  |  |  |  |  |
|        | Il [SLDEV-10565] show alert on upload empty csv <ul> <li>\$568 opened 21 hours ago by Yaval-Ben-Artie - Approved</li> <li>\$568 opened 21 hours ago by Yaval-Ben-Artie - Approved</li> </ul>                                                   |            |  |  |  |  |  |  |  |  |  |
|        | Il [SLDEV-10439] Configured estint parser for HTML files and added stylelint for SASS ✓         #640 opened 15 days ago by e-koder - Review required                                                                                           |            |  |  |  |  |  |  |  |  |  |
|        | Il [SLDEV-10382] remove usage of extend and use mixins instead <ul> <li>#528 opened 21 days ego by e-koder - Review required</li> <li>#528 opened 21 days ego by e-koder - Review required</li> </ul> <ul> <li>#6211</li> <li>#6211</li> </ul> | Ω1         |  |  |  |  |  |  |  |  |  |
|        | 11 [SLDEV-10130] Generate storybook documentation.json inside .storybook folder ~<br>#479 opened on 25 Dec 2021 by e-koder - Approved                                                                                                    | <b>ت</b> ع |  |  |  |  |  |  |  |  |  |
|        | 11 [SLDEV-10104] Dynamic table changes and trend report list implementation [WIP] ×<br>#470 opened on 20 Dec 2021 by e-keder - Draft                                                                                                    | 08         |  |  |  |  |  |  |  |  |  |
|        | 11 [SLDEV-9033] Replace old zxcvbn lib with typescript implementation ×<br>#430 opened on 30 Nev 2021 by vladovelichkovski - Draft                                                                                                    |            |  |  |  |  |  |  |  |  |  |
|        | 11 [SLDEV-9864] created shared chart, chart container and shared loading  #426 opened on 30 Nov 2021 by Yuval-Ben-Arie - Review required                                                                                                    |            |  |  |  |  |  |  |  |  |  |
|        | ♀ ProTipl Ears burning? Get @AndyAtSealights mentions with mentions: AndyAtSealights.                                                                                                    |            |  |  |  |  |  |  |  |  |  |
|        | ♥ © 2022 GitHub, Inc. Terms Privacy Security Status Docs Contact OrtHub Pricing API Training Blog About                                                                                                    |            |  |  |  |  |  |  |  |  |  |
|        | A. Identifying Untested                                                                                                    |            |  |  |  |  |  |  |  |  |  |

#### USING THE CODE VIEWER

The SeaLights Chrome Extension presents **Untested Code Changes** (UCCs) which may represent Quality Risks in an overlay over Pull Request lists and individual Pull Requests.

 The SeaLights Chrome Extension is supported on all popular Source Control Management (SCM) platforms, for example GitHub, GitLab, Bitbucket, TFS, VSTS.

Each Pull Request that SeaLights has UCC data on is annotated with the number of UCCs in the Pull Request as displayed in *Figure 4: Identifying Untested Code Changes with the SeaLights Chrome Extension (Pull Request list)* above. A full list of changed files from all commits, up to and including the latest commit, is displayed in the Files Changed tab for each individual Pull Request as shown below.

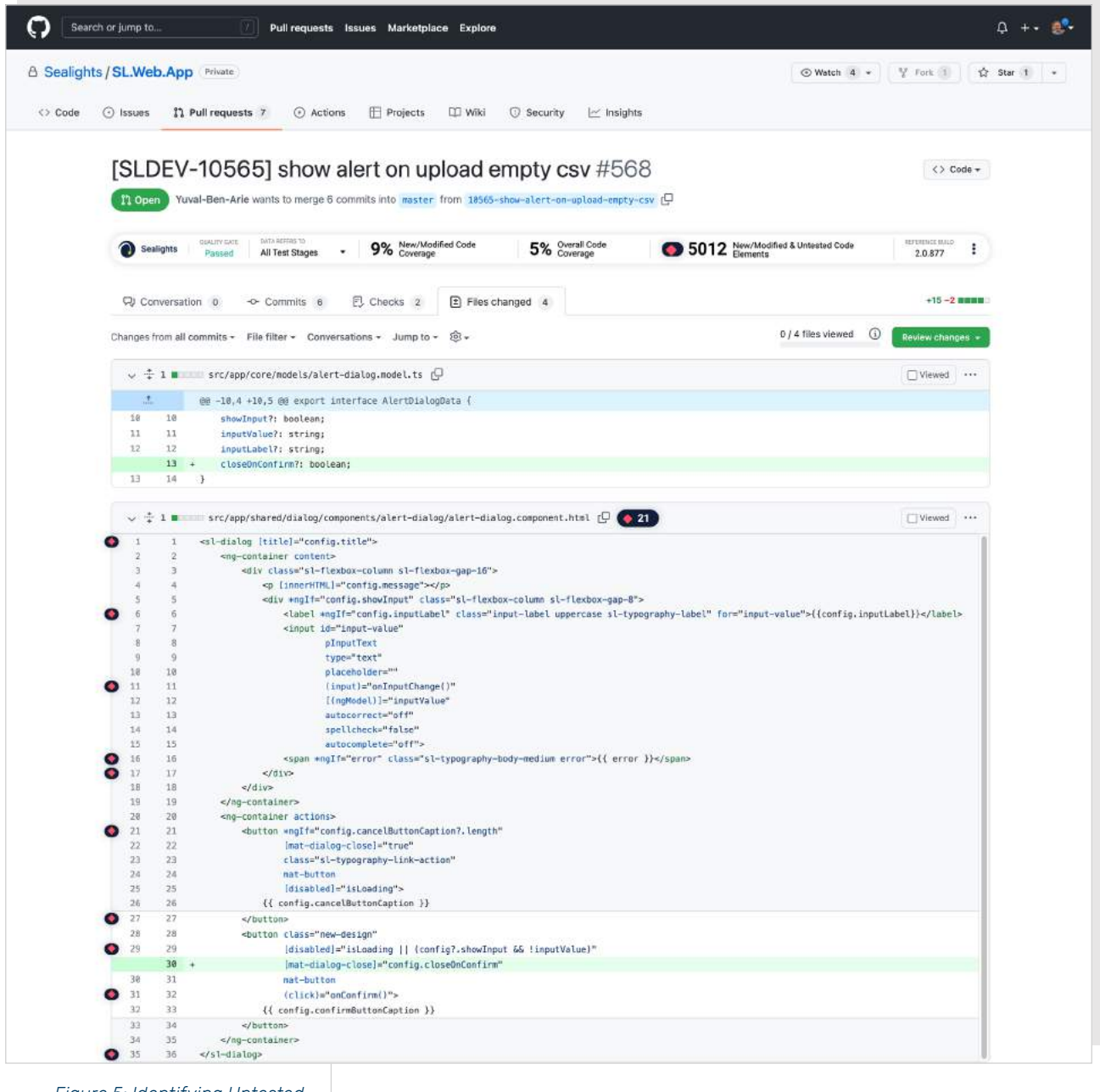

Figure 5: Identifying Untested Code Changes with the SeaLights Chrome Extension (Individual Pull Request) The metrics reflect the selected test stage and the coverage type which can be:

- > A single coverage type (method or branch)
- All coverage types (if the repository provides metrics of multiple coverage types)

Each line of code that is identified as containing an UCC will be annotated by a red diamond as shown below.

| ۲ | 27 | 27   |                                                              |
|---|----|------|--------------------------------------------------------------|
|   | 28 | 28   | <button <="" class="new-design" td=""></button>              |
| 0 | 29 | 29   | [disabled]="isLoading    (config?.showInput && !inputValue)" |
|   |    | 30 + | [mat-dialog-close]="config.closeOnConfirm"                   |
|   | 30 | 31   | mat-button                                                   |
| 0 | 31 | 32   | (click)="onConfirm()">                                       |

Figure 6: Untested Code Change annotation

#### CODE REVIEW AND APPROVAL BEST PRACTICE

Code Reviewer functionality provided by the SeaLights Chrome Extension is typically used by the code reviewer or managers to review and comment on changes prior to approving the merge of the pull request. The review should be a collaborative process involving the software development and quality engineering teams who will look at the UCCs identified by SeaLights and then decide if the impact of the UCCs meet the repository's contributing guidelines and other quality standards.

To decide whether to approve a pull request you should review the results within the Pull Request view in your SCM, as shown in *Figure 4: Identifying Untested Code Changes with the SeaLights Chrome Extension (Pull Request list).* This will highlight the number of UCCs per Pull Request.

Selecting a specific Pull Request and selecting the **Files Changed** tab will enable you to see the UCCs inline in your SCM, denoted by a red diamond as shown in *Figure 6: Untested Code Change annotation*. This is where the software development and quality engineering teams collaborate to decide on whether the code is of suitable quality to be merged.

After a pull request is opened, anyone with read access can review and comment on the changes it proposes. You can also suggest specific changes to lines of code, which the author can apply directly from the pull request.

Repository owners and collaborators can request a pull request review from a specific person. Organization members can also request a pull request review from a team with read access to the repository.

Reviews allow for discussion of proposed changes and help ensure that the changes meet the repository's contributing guidelines and other quality standards. You can define which individuals or teams own certain types or areas of code in a CODEOWNERS file. When a pull request modifies code that has a defined owner, that individual or team will automatically be requested as a reviewer.

A review has three possible statuses:

- > Comment: Submit general feedback without explicitly approving the changes or requesting additional changes.
- > Approve: Submit feedback and approve merging the changes proposed in the pull request.
- Request changes: Submit feedback that must be addressed before the pull request can be merged.

| 0   | Sea                  | alights                    | Rualry exter EAK BEFINE TO<br>Passed All Test Stages → 9% New/Modified Code                                                                                                    | 5% Overa<br>Cover | l Code<br>age                | <b>()</b> 50   | 12      | New/<br>Elemi | Modifie<br>ents | ed & U | Inteste | d Code | ¢. |   | 2.0.8  | 8UALD<br>77 | ;     |
|-----|----------------------|----------------------------|----------------------------------------------------------------------------------------------------|-------------------|------------------------------|----------------|---------|---------------|-----------------|--------|---------|--------|----|---|--------|-------------|-------|
| ç   | D) Cor               | nversa                     | tion 0 - Commits 6 🖓 Checks 2 🗈 Files changed                                                                                                    | 4                 |                              |                |         |               |                 |        |         |        |    |   | +1     | 5 -2        |       |
| Cha | nges f               | irom al                    | l commits ▼ File filter ▼ Conversations ▼ Jump to ▼ 🔞 ▼                                                                                                    |                   |                              |                |         |               |                 | 0/4    | files v | iewed  | (  |   | Review | hang        | ges - |
|     | ~ +                  | 1                          | src/app/core/models/alert-dialog.model.ts                                                                                                    | Finish you        | r review                     |                |         |               |                 |        |         |        |    |   |        |             | ×     |
|     | . <u>.</u> t.        |                            | @@ −10,4 +10,5 @@ export interface AlertDialogData {                                                                                                    | Write             | Preview                      | н              | в       | I             | Ē               | <>     | e       | Ξ      | ΙΞ | Ø | 0      | ß           | ÷ ۲   |
|     | 10<br>11<br>12<br>13 | 10<br>11<br>12<br>13<br>14 | <pre>showInput?: boolean;<br/>inputValue?: string;<br/>inputLabel?: string;<br/>+ closeOnConfirm?: boolean;<br/>}</pre>                                                                                                    | Leave a           | comment                      |                |         |               |                 |        |         |        |    |   |        |             |       |
| 3   | • +                  | 1                          | <pre>Src/app/shared/dialog/components/alert-dialog/alert-dialog.co</pre>                                                                                                    | Attach fil        | es by dragging               | & dropping, s  | electir | ng or         | pastir          | ng the | em.     |        |    |   |        |             |       |
| )   |                      |                            | @@ -27,6 +27,7 @@                                                                                                    | Submit            | general feedba               | k without expl | icit ap | prova         | al.             |        |         |        |    |   |        |             |       |
| )   | 27<br>28             | 27<br>28                   | <br><button <="" class="new-design" td=""><td>O Appro<br/>Submi</td><td>ve<br/>feedback appro</td><td>ving these cha</td><td>nges.</td><td></td><td></td><td></td><td></td><td></td><td></td><td></td><td></td><td></td><td></td></button> | O Appro<br>Submi  | ve<br>feedback appro         | ving these cha | nges.   |               |                 |        |         |        |    |   |        |             |       |
| •   | 29                   | 29<br>30                   | <pre>[disabled]="isLoading    (config?.showInput &amp;&amp; + [mat-dialog-close]="config.closeOnConfirm"</pre>                                                                                                    | O Reque<br>Submi  | st changes<br>feedback sugge | sting changes  | 4       |               |                 |        |         |        |    |   |        |             |       |
| ,   | 30<br>31             | 31<br>32                   | <pre>mat-button (click)="onConfirm()"&gt;</pre>                                                                                                    | Submit re         | view                         |                |         |               |                 |        |         |        |    |   |        |             |       |
|     | 32                   | 33                         | <pre>{{ config.confirmButtonCaption }}</pre>                                                                                                    |                   |                              |                |         |               |                 |        |         |        |    |   |        |             |       |

Figure 7: Example of setting Pull Request Review Status in GitHub

#### ANALYZING QUALITY RISKS

The SeaLights Chrome Extension is also used to present UCCs inline via the **Quality Risks** reported in the SeaLights Dashboard as shown in *Figure 2: Quality Risks*.

In addition to providing the name of the contributor and any commit message you can also identify the file name, line number and method where the quality risk has been identified.

Clicking on the logo that represents the SCM will take you directly to the line of code in your repository as shown in *Figure 8: Analyzing Quality Risks (Navigating to your SCM)* and *Figure 9: Analyzing Quality Risks (SCM Integration).* 

| Sealights Dashboard Quality Analytics (NW) TGA Report Test Optimization (NO                         | Co               | ockpit       |              |                |                        |                   |                            |                             | 0  | \$                  | AT      |
|----------------------------------------------------------------------------------------------------|------------------|--------------|--------------|----------------|------------------------|-------------------|----------------------------|-----------------------------|----|---------------------|---------|
| < Quality Risks   scalights of cloud build service origin/master 1.0.643 [ref: 1.0.638] Entire Buil | ild <del>~</del> | DURA<br>0:00 | 110N<br>1:29 | TESTS<br>1,412 | FAILED                 | skipped<br>62     | OVERALL<br>COVERAGE<br>87% | MCDIFIED<br>COVERAGE<br>88% |    | QUALI<br>RISKS<br>2 | ry<br>š |
| <b>〒</b> FILTER                                                                                     |                  |              |              |                | Text Steps<br>Entire B | uild <del>-</del> | Coverage Type: Method      | Q Search                    | C. |                     |         |
| FILE                                                                                                |                  |              | QUALI        | ity risks 🕁    |                        | HIG               | H PRIORITY                 |                             |    |                     | BUTORS  |
| > sealights-si-cloud-build-service/lib/dals/build-dal.ts                                            |                  |              |              | 2              |                        |                   | •                          |                             | (  | Open in g           | ithub   |
| 1-1of1                                                                                              | 1<               | <            | > >          | 1              |                        |                   |                            |                             |    |                     |         |
| Eigure 8: Analyzing Quality                                                                         |                  |              |              |                |                        |                   |                            |                             |    |                     |         |

Figure 8: Analyzing Quality Risks (Navigating to your SCM)

#### ANALYZING COVERAGE DATA PROCESS OVERVIEW

In this phase of the overall process, we have reviewed the best practice for using the SeaLights functionality to establish a consistent methodology to perform a deep analysis of code coverage and potential quality risks. To summarise:

- 1. Assess the impact of Quality Risks highlighted by SeaLights in a code review.
- 2. Identify the contributors who can help build coverage for the Quality Risks.
- 3. Have the software development and quality engineering teams collaborate in defining a plan to address all Quality Risks.

|                                                                                                    |                                                                                                    |                                                                                                    | S Elements                                                                                                    | 1.0.402       |     |
|----------------------------------------------------------------------------------------------------|----------------------------------------------------------------------------------------------------|----------------------------------------------------------------------------------------------------|----------------------------------------------------------------------------------------------------|---------------|-----|
| ) Conve                                                                                                    | ersati                                                                                                    | on 3 -O- Commits 1 E Checks 3 E Files changed 5                                                                                                    |                                                                                                    | +17 -14       | 1 = |
| ges from                                                                                                    | n all c                                                                                                    | commits - File filter - Conversations - Jump to - 🔞 -                                                                                                    | 0 / 5 files viewed ()                                                                                                    | Review chan   | ngo |
| ÷ 1                                                                                                    |                                                                                                    | □□ .gitignore 🗗                                                                                                    |                                                                                                    | Viewed        |     |
| .1.                                                                                                    |                                                                                                    | 00 -13,3 +13,4 00                                                                                                    |                                                                                                    |               |     |
| .3 1                                                                                                    | 13                                                                                                    |                                                                                                    |                                                                                                    |               |     |
| .4 1<br>.5 1                                                                                                    | 14                                                                                                    | /package_tock.json<br>/config.json                                                                                                    |                                                                                                    |               |     |
| 1                                                                                                    | 16 -                                                                                                    | + /types/**/*.*                                                                                                    |                                                                                                    |               |     |
| Ga<br>Wł                                                                                                    | alHal<br>hy is                                                                                                    | upSeaLights 23 hours ago 😳 …                                                                                                    |                                                                                                    |               |     |
| R                                                                                                    | eply.                                                                                                    | *                                                                                                    |                                                                                                    |               |     |
| 6                                                                                                    |                                                                                                    | lib/coordination/contracts.ts 🖸                                                                                                    |                                                                                                    | Viewed        |     |
| i 11                                                                                                    |                                                                                                    | 00 -1,9 +1,9 00                                                                                                    |                                                                                                    |               |     |
| 1                                                                                                    | 1                                                                                                    | <pre>import {ILogger} from "/logger/contracts";</pre>                                                                                                    |                                                                                                    |               |     |
| 3                                                                                                    | ÷.                                                                                                    |                                                                                                    |                                                                                                    |               |     |
| at 1                                                                                                    | 3                                                                                                    | export interface ICoordinationService {                                                                                                    |                                                                                                    |               |     |
| 4                                                                                                    | 3                                                                                                    | export interface ICoordinationService { - acquireLock(key: string, logger: ILogger): Promise <icoordinationservicelock></icoordinationservicelock>                                                                                                    |                                                                                                    |               |     |
| 4                                                                                                    | 3                                                                                                    | <pre>export interface ICoordinationService {     acquireLock(key: string, logger: ILogger): Promise<icoordinationservicelock>     waitUntilLockAcquired(key: string, logger: ILogger, waitBetweenAcquireAttempts7: number) </icoordinationservicelock></pre>                                                                                                    | : Promise <icoordinationservicelock>;</icoordinationservicelock>                                                                                                    |               |     |
| 4<br>5<br>6                                                                                                    | 3                                                                                                    | <pre>export interface ICoordinationService {     acquireLock(key: string, logger: ILogger): Promise<icoordinationservicelock>     waitUntilLockAcquired(key: string, logger: ILogger, waitBetweenAcquireAttempts7: number)     lockAndRun<t>(lockName: string, logger: ILogger, action: () =&gt; Promise<t>): Promise<t>; Promise<t>; Promise</t></t></icoordinationservicelock></pre>                       | : Promise <icoordinationservicelock>;</icoordinationservicelock>                                                                                                    |               |     |
| 4<br>5<br>6                                                                                                    | 3                                                                                                    | <pre>export interface ICoordinationService {     acquireLock(key: string, logger: ILogger): Promise<icoordinationservicelock>     waitUntiLLockAcquired(key: string, logger: ILogger, waitBetweenAcquireAttempts7: number)     lockAndRunkT&gt;(lockName: string, logger: ILogger, action: () =&gt; Promise<t>): Promise<t>;     acquireLock(key: string, logger: ILogger, lockTimeout7: number) Promise<icoordinationservicelock> </icoordinationservicelock></t></t></icoordinationservicelock></pre>                                                                                                    | : Promise <icoordinationservicelock>;</icoordinationservicelock>                                                                                                    |               |     |
| 4<br>5<br>6                                                                                                    | 3 4 5 6                                                                                                    | <pre>export interface ICoordinationService {     acquireLock(key: string, logger: ILogger): Promise<icoordinationservicelock>     waitUntiLlockAcquired(key: string, logger: ILogger, waitBetweenAcquireAttempts7: number)     lockAndRun<t>(lockName: string, logger: ILogger, action: () =&gt; Promise<t>): Promise<t>;     waitUntilLockAcquired(key: string, logger: ILogger, waitBetweenAcquireAttempts7: number)     waitUntilLockAcquired(key: string, logger: ILogger, waitBetweenAcquireAttempts7: number);     waitUntilLockAcquired(key: string, logger: ILogger, waitBetweenAcquireAttempts7: number);     lockAndRuncT&gt;(lockName: string, logger: ILogger, action: () =&gt; Promise<to: lockandrunct="" number);="">(lockName: string, logger: ILogger, action: () =&gt; Promise<to: lockandrunct="" number);="">(lockName: string, logger: ILogger, action: () =&gt; Promise<to: lockandrunct="" number);="">(lockName: string, logger: ILogger, action: () =&gt; Promise<to: lockandrunct="" number);="">(lockName: string, logger: ILogger, action: () =&gt; Promise<to: lockandrunct="" number);="">(lockName: string, logger: ILogger, action: () =&gt; Promise<to: ()="" action;="" ilogger,="" lockname:="" logger:="" number);="" string,=""> Promise<to: ()="" action;="" ilogger,="" lockname:="" logger:="" number);="" string,=""> Promise<to: ()="" action;="" ilogger,="" lockname:="" logger;="" number;="" string,=""> Promise(To: number;     lockName: string, logger; ILogger, action; () =&gt; Promise(To: number;     lockName: string, logger; ILogger, action; () =&gt; Promise(To: number;     lockName: string, logger; ILogger, action; () =&gt; Promise(To: number;     lockName: string, logger; ILogger; action; () =&gt; Promise(To: number;     lockName: string, logger; action; () =&gt; Promise(To: number;     lockName: string, logger; action; () =&gt; Promise(To: number;     lockName: string;     lockName: string;     lockName: string;     lockName: string;     lockName: string;     lockName: string;     lockName: string;     lockName: string;     lockName: string;     lockName: string;     lockName: string;     lockName: string;     lockName: string;</to:></to:></to:></to:></to:></to:></to:></to:></t></t></t></icoordinationservicelock></pre>                                                                                                    | : Promise <icoordinationservicelock>;<br/>erviceLock&gt;<br/>lockTimeout?: number): Promise<icoordin<br>number): Promise<t::< td=""><td>nationService</td><td>Lo</td></t::<></icoordin<br></icoordinationservicelock>                                                                                   | nationService | Lo  |
| 4<br>5<br>6<br>7                                                                                                    | 3<br>4<br>5<br>7                                                                                                    | <pre>export interface ICoordinationService {     acquireLock(key: string, logger: ILogger): Promise<icoordinationservicelock>     waitUntilLockAcquired(key: string, logger: ILogger, waitBetweenAcquireAttempts?: number)     lockAndRuncTs(lockName: string, logger: ILogger, action: () =&gt; Promise<is): promise<i="">; acquireLock(key: string, logger: ILogger, lockTimeout?: number): Promise<icoordinationse ()="" action:="" ilogger,="" lockandruncts(lockname:="" logger:="" number,="" string,="" waitbetweenacquireattempts?:="" waituntillockacquired(key:=""> Promise<i>, lockTimeout?; }</i></icoordinationse></is):></icoordinationservicelock></pre>                                                                                                    | : Promise <icoordinationservicelock>;<br/>rviceLock&gt;<br/>lockTimeout?: number): Promise<icoordin<br>number): Promise<t>;</t></icoordin<br></icoordinationservicelock>                                                                                                    | ationService  | Lo  |
| 4<br>5<br>6<br>7<br>8                                                                                                    | 3<br>4<br>5<br>7<br>8                                                                                                    | <pre>export interface ICoordinationService {     acquireLock(key: string, logger: ILogger): Promise<icoordinationservicelock>     waitUntilLockAcquired(key: string, logger: ILogger, waitBetweenAcquireAttempts?: number)     lockAndRun-T&gt;(lockName: string, logger: ILogger, action: () =&gt; Promise<icoordinationse ilogger,="" lockandrun-t="" logger:="" number,="" string,="" waitbetweenacquireattempts?:="" waituntillockacquired(key:="">(lockName: string, logger: ILogger, action: () =&gt; Promise<icoordinationse ilogger,="" lockandrun-t="" logger:="" number,="" string,="" waitbetweenacquireattempts?:="" waituntillockacquired(key:="">(lockName: string, logger: ILogger, action: () =&gt; Promise<icoordination?; pre="" }<=""></icoordination?;></icoordinationse></icoordinationse></icoordinationservicelock></pre>                                                                                                    | : Promise <icoordinationservicelock>;<br/>erviceLock&gt;<br/>lockTimeout?: number): Promise<icoordin<br>number): Promise<t>;</t></icoordin<br></icoordinationservicelock>                                                                                                    | nationService | Lo  |
| 4<br>5<br>6<br>7<br>8<br>9                                                                                                    | 3<br>4<br>5<br>7<br>8<br>9                                                                                                    | <pre>export interface ICoordinationService {     acquireLock(key: string, logger: ILogger): Promise<icoordinationservicelock>     waitUntilLockAcquired(key: string, logger: ILogger, waitBetweenAcquireAttempts?: number)     lockAndRun-T&gt;(lockName: string, logger: ILogger, action: () =&gt; Promise<icoordinationser ilogger,="" lockandrun-t="" logger:="" number,="" string,="" waitbetweenacquireattempts?:="" waituntillockacquired(key:="">(lockName: string, logger: ILogger, action: () =&gt; Promise<is: lockandrun-t="" number;="">(lockName: string, logger: ILogger, action: () =&gt; Promise<is: lockandrun-t="" number;="">(lockName: string, logger: ILogger, action: () =&gt; Promise<is: ()="" action:="" ilogger,="" lockandrun-is-(lockname:="" logger:="" number;="" string,=""> Promise<is: <="" export="" icoordinationservicelock="" interface="" number;="" pre="" {="" }=""></is:></is:></is:></is:></icoordinationser></icoordinationservicelock></pre>                                                                                                    | : Promise <icoordinationservicelock>;<br/>erviceLock&gt;<br/>lockTimeout?: number): Promise<icoordin<br>number): Promise<t>;</t></icoordin<br></icoordinationservicelock>                                                                                                    | ationService  | L   |
| 4<br>5<br>6<br>7<br>8<br>9                                                                                                    | 3<br>4<br>5<br>7<br>8<br>9                                                                                                    | <pre>export interface ICoordinationService {</pre>                                                                                                    | : Promise <icoordinationservicelock>;<br/>:rviceLock&gt;<br/>lockTimeout?: number): Promise<icoordin<br>number): Promise<t>;</t></icoordin<br></icoordinationservicelock>                                                                                                    | ationService  | Lx  |
| 4<br>5<br>6<br>7<br>8<br>9<br>9<br>**<br>6                                                                                                    | 3 4 4 5 6 7 8 9                                                                                                    | <pre>export interface ICoordinationService {     acquireLock(key: string, logger: ILogger): Promise<icoordinationservicelock>     waitUntilLockAcquired(key: string, logger: ILogger, waitBetweenAcquireAttempts?: number)     lockAndRun<t>(lockName: string, logger: ILogger, lockTimeout?: number): Promise<icoordinationset ilogger,="" lockandrun<t="" logger:="" number,="" string,="" waitbetweenacquireattempts?:="" waituntillockacquired(key:="">(lockName: string, logger: ILogger, action: () =&gt; Promise<icoordinationset ilogger,="" lockandrun<t="" logger:="" number,="" string,="" waitbetweenacquireattempts?:="" waituntillockacquired(key:="">(lockName: string, logger: ILogger, action: () =&gt; Promise<i>, lockTimeout?;     waitUntiterface ICoordinationServiceLock {     lib/coordination/no-coordination-service.ts []</i></icoordinationset></icoordinationset></t></icoordinationservicelock></pre>                                                                                                    | : Promise <icoordinationservicelock>;<br/>erviceLock&gt;<br/>lockTimeout?; number): Promise<icoordin<br>number): Promise<t>;</t></icoordin<br></icoordinationservicelock>                                                                                                    | nationService | )   |
| 4<br>5<br>6<br>7<br>8<br>9<br>9<br>*<br>*                                                                                                    | 3<br>4<br>4<br>5<br>6<br>7<br>8<br>9                                                                                                    | <pre>export interface ICoordinationService {     acquireLock(key: string, logger: ILogger): Promise<icoordinationservicelock>     waitUntilLockAcquired(key: string, logger: ILogger, waitBetweenAcquireAttempts?: number)     lockAndRun-Ts-(lockName: string, logger: ILogger, action: () =&gt; Promise<icoordinationservicelock ()="" action:="" ilogger,="" lockandrun-ts-(lockname:="" logger:="" number);="" string,="" waitbetweenacquireattempts?:="" waituntillockacquired(key:=""> Promise<icoordinationservicelock ()="" action:="" ilogger,="" logger:="" string,="" waituntillockacquired(key:="" {=""> Promise<t>, lockTimeout?;     lockAndRun-Ts-(lockName: string, logger: ILogger, action: () =&gt; Promise<t>, lockTimeout?;     lockAndRun-Ts-(lockName: string, logger: ILogger, action: () =&gt; Promise<t>, lockTimeout?;     lockAndRun-Ts-(lockName: string, logger: ILogger, action: () =&gt; Promise<t>, lockTimeout?;     lockAndRun-Ts-(lockName: string, logger: ILogger, action: () =&gt; Promise<t>, lockTimeout?;     lockAndRun-Ts-(lockName: string, logger: ILogger, action: () =&gt; Promise<t>, lockTimeout?;     lockAndRun-Ts-(lockName: string, logger: ILogger, action: () =&gt; Promise<t>, lockTimeout?;     lockAndRun-Ts-(lockName: string, logger: ILogger, action: () =&gt; Promise<t>, lockTimeout?;     lockAndRun-Ts-(lockName: string, logger: ILogger, action: () =&gt; Promise<t>, lockTimeout?;     lockAndRun-Ts-(lockName: string, logger: ILogger, action: () =&gt; Promise<t>, lockTimeout?;     lockAndRun-Ts-(lockName: string, logger: ILogger, action: () =&gt; Promise<t>, lockTimeout?;     lockAndRun-Ts-(lockName: string, logger: ILogger, action: () =&gt; Promise<t>, lockTimeout?;     lockAndRun-Ts-(lockName: string, logger: ILogger, action: () =&gt; Promise<t>, lockTimeout?;     action: () =&gt; Promise<t>, lockTimeout?;     action: () =&gt; Promise<t>, lockTimeout?;     action: () =&gt; Promise<t>, lockTimeout?;     action: () =&gt; Promise<t>, lockTimeout?;     action: () =&gt; Promise<t>, lockTimeout?;     action: () =&gt; Promise<t>, lockTimeout?;     action: () =&gt; Promise<t>, lockTimeout</t></t></t></t></t></t></t></t></t></t></t></t></t></t></t></t></t></t></t></t></icoordinationservicelock></icoordinationservicelock></icoordinationservicelock></pre>                                                                                                    | : Promise <icoordinationservicelock>;<br/>erviceLock&gt;<br/>lockTimeout?: number): Promise<icoordin<br>number): Promise<t>;</t></icoordin<br></icoordinationservicelock>                                                                                                    | NationService | ]   |
| 4<br>5<br>6<br>7<br>8<br>9<br>9<br>•<br>•<br>•<br>•<br>•<br>•<br>•<br>•<br>•                                                                                                    | 3 4 4 5 6 7 8 9 6 6 7 6 7 8 9                                                                                                    | <pre>export interface ICoordinationService {     acquireLock(key: string, logger: ILogger): Promise<icoordinationservicelock>     waitUntilLockAcquired(key: string, logger: ILogger, waitBetweenAcquireAttempts?: number)     lockAndRuncTs(lockName: string, logger: ILogger, action: () =&gt; Promise<icoordinationservicelock ()="" action:="" ilogger,="" lockandruncts(lockname:="" logger:="" number,="" string,="" waitbetweenacquireattempts?:="" waituntillockacquired(key:=""> Promise<icoordinationservicelock ()="" action:="" ilogger,="" logger:="" string,="" waituntillockacquired(key:="" {=""> Promise<is: ()="" action:="" ilogger,="" lockandruncts(lockname:="" logger:="" number,="" string,=""> Promise<is: ()="" action:="" ilogger,="" lockandruncts(lockname:="" logger:="" number,="" string,=""> Promise<is: ()="" action:="" ilogger,="" lockandruncts(lockname:="" locktimeout?;="" logger:="" string,=""> Promise<is: ()="" action:="" ilogger,="" lockandruncts(lockname:="" locktimeout?;="" logger:="" string,=""> Promise<is: ()="" action:="" ilogger,="" lockandruncts(lockname:="" locktimeout?;="" logger:="" string,=""> Promise<is: ()="" action:="" ilogger,="" lockandruncts(lockname:="" locktimeout?;="" logger:="" string,=""> Promise<is: ()="" action:="" ilogger,="" lockandruncts(lockname:="" locktimeout?;="" logger:="" string,=""> Promise<is: ()="" action:="" ilogger,="" lockandruncts(lockname:="" locktimeout?;="" logger:="" string,=""> Promise<is: ()="" action:="" ilogger,="" lockandruncts(lockname:="" locktimeout?;="" logger:="" string,=""> Promise<is: ()="" action:="" ilogger,="" lockandruncts(lockname:="" locktimeout?;="" logger:="" string,=""> Promise<is: ()="" action:="" ilogger,="" lockandruncts(lockname:="" locktimeout?;="" logger:="" string,=""> Promise<is: ()="" action:="" ilogger,="" lockandruncts(lockname:="" locktimeout?;="" logger:="" string,=""> Promise<is: ()="" action:="" ilogger,="" lockandruncts(lockname:="" locktimeout?;="" logger:="" string,=""> Promise<is: ()="" action:="" ilogger,="" lockandruncts(lockname:="" locktimeout?;="" logger:="" string,=""> Promise<is: ()="" action:="" ilogger,="" lockandruncts(lockname:="" locktimeout?;="" logger:="" string,=""> Promise<is: ilogger,<="" lockandruncts(lockname:="" locktimeout?;="" logger:="" string,="" td=""><td>: Promise<icoordinationservicelock>;<br/>erviceLock&gt;<br/>lockTimeout?: number): Promise<icoordin<br>number): Promise<t>;</t></icoordin<br></icoordinationservicelock></td><td>NationService</td><td>))</td></is:></is:></is:></is:></is:></is:></is:></is:></is:></is:></is:></is:></is:></is:></is:></is:></icoordinationservicelock></icoordinationservicelock></icoordinationservicelock></pre> | : Promise <icoordinationservicelock>;<br/>erviceLock&gt;<br/>lockTimeout?: number): Promise<icoordin<br>number): Promise<t>;</t></icoordin<br></icoordinationservicelock>                                                                                                    | NationService | ))  |
| 4<br>5<br>6<br>7<br>8<br>9<br>9<br>•<br>•<br>•<br>6<br>6<br>7<br>8                                                                                                    | 3<br>4<br>4<br>5<br>6<br>7<br>8<br>9<br>7<br>8<br>9<br>7<br>8<br>9<br>7<br>8<br>9                                                                                                    | <pre>export interface ICoordinationService {     acquireLock(key: string, logger: ILogger): Promise<icoordinationservicelock>     waitUntilLockAcquired(key: string, logger: ILogger, waitBetweenAcquireAttempts?: number)     lockAndRun<ts(lockname: ()="" action:="" ilogger,="" logger:="" string,=""> Promise<icoordinationservicelock ()="" action:="" ilogger,="" lockandrun<ts(lockname:="" logger:="" number):="" number);="" number,="" string,="" waitbetweenacquireattempts?:="" waituntillockacquired(key:=""> Promise<icoordinationservicelock ()="" action:="" ilogger,="" logger:="" string,="" waituntillockacquired(key:="" {=""> Promise<t>, lockTimeout?;     lockAndRun<ts(lockname: ()="" action:="" ilogger,="" logger:="" string,=""> Promise<t>, lockTimeout?;     lockAndRun<ts(lockname: ()="" action:="" ilogger,="" logger:="" string,=""> Promise<t>, lockTimeout?;     lockAndRun<ts(lockname: ()="" action:="" ilogger,="" logger:="" string,=""> Promise<t>, lockTimeout?;     lockAndRun<ts(lockname: ()="" action:="" ilogger,="" logger:="" string,=""> Promise<t>, lockTimeout?;     lockAndRun<ts(lockname: ()="" action:="" ilogger,="" logger:="" string,=""> Promise<t>, lockTimeout?;     lockAndRun<ts(lockname: ()="" action:="" ilogger,="" logger:="" string,=""> Promise<t>, lockTimeout?;     lockAndRun<ts(lockname: ()="" action:="" ilogger,="" logger:="" string,=""> Promise<t>, lockTimeout?;     lockAndRun<ts(lockname: ()="" action:="" ilogger,="" logger:="" string,=""> Promise<t>, lockTimeout?;     lockAndRun<ts(lockname: ()="" action:="" ilogger,="" logger:="" string,=""> Promise<t>, lockTimeout?;     lockAndRun<ts(lockname: ()="" action:="" ilogger,="" logger:="" string,=""> Promise<t>, lockTimeout?;     lockAndRun<ts(lockname: ()="" action:="" ilogger,="" logger:="" string,=""> Promise<t>, lockTimeout?;     lockAndRun<ts(lockname: ()="" action:="" ilogger,="" logger:="" string,=""> Promise<t>, lockTimeout?;     lockAndRun<ts(lockname: ()="" action:="" ilogger,="" logger:="" string,=""> Promise<t>, lockTimeout?;     lockAndRun<ts(lockname: logger:="" s<="" string,="" td=""><td>: Promise<icoordinationservicelock>;<br/>rviceLock&gt;<br/>lockTimeout?: number): Promise<icoordin<br>number): Promise<t>;<br/>;</t></icoordin<br></icoordinationservicelock></td><td>NationService</td><td></td></ts(lockname:></t></ts(lockname:></t></ts(lockname:></t></ts(lockname:></t></ts(lockname:></t></ts(lockname:></t></ts(lockname:></t></ts(lockname:></t></ts(lockname:></t></ts(lockname:></t></ts(lockname:></t></ts(lockname:></t></ts(lockname:></t></ts(lockname:></t></icoordinationservicelock></icoordinationservicelock></ts(lockname:></icoordinationservicelock></pre>                  | : Promise <icoordinationservicelock>;<br/>rviceLock&gt;<br/>lockTimeout?: number): Promise<icoordin<br>number): Promise<t>;<br/>;</t></icoordin<br></icoordinationservicelock>                                                                                                    | NationService |     |
| 4<br>5<br>6<br>7<br>8<br>9<br>9<br>•<br>•<br>•<br>6<br>6<br>7<br>8<br>9<br>9                                                                                                    | 3<br>4<br>4<br>5<br>7<br>8<br>9<br>7<br>8<br>9<br>7<br>8<br>9<br>7<br>8<br>9<br>7<br>8<br>9                                                                                                    | <pre>export interface ICoordinationService {     acquireLock(key: string, logger: ILogger): Promise<icoordinationservicelock>     waitUntilLockAcquired(key: string, logger: ILogger, waitBetweenAcquireAttempts?: number)     lockAndRun<ts(lockname: ()="" action:="" ilogger,="" logger:="" string,=""> Promise<icoordinationservicelock ()="" action:="" ilogger,="" lockandrun<ts(lockname:="" logger:="" number);="" number,="" string,="" waitbetweenacquireattempts?:="" waituntillockacquired(key:=""> Promise<icoordinationservicelock ()="" action:="" ilogger,="" logger:="" string,="" waituntillockacquired(key:="" {=""> Promise<t>, lockTimeout?;     lockAndRun<ts(lockname: ()="" action:="" ilogger,="" logger:="" string,=""> Promise<t>, lockTimeout?;     lockAndRun<ts(lockname: ()="" action:="" ilogger,="" logger:="" string,=""> Promise<t>, lockTimeout?;     lockAndRun<ts(lockname: ()="" action:="" ilogger,="" logger:="" string,=""> Promise<t>, lockTimeout?;     lockAndRun<ts(lockname: ()="" action:="" ilogger,="" logger:="" string,=""> Promise<t>, lockTimeout?;     lockAndRun<ts(lockname: ()="" action:="" ilogger,="" logger:="" string,=""> Promise<t>, lockTimeout?;     // export class NoCoordinationServiceLock [         public lock = new NoCoordinationServiceLock();         public acquireLock(key: string, logger: ILogger) {</t></ts(lockname:></t></ts(lockname:></t></ts(lockname:></t></ts(lockname:></t></ts(lockname:></t></icoordinationservicelock></icoordinationservicelock></ts(lockname:></icoordinationservicelock></pre>                                                                                                    | : Promise <icoordinationservicelock>;<br/>erviceLock&gt;<br/>lockTimeout?: number): Promise<icoordin<br>number): Promise<t>;</t></icoordin<br></icoordinationservicelock>                                                                                                    | NationService | )   |
| 4<br>5<br>6<br>7<br>7<br>8<br>9<br>                                                                                                    | 3<br>4<br>4<br>5<br>6<br>7<br>8<br>9<br>7<br>8<br>9<br>7<br>8<br>9<br>7<br>8<br>9<br>7<br>8<br>9<br>7<br>8<br>9<br>7<br>8<br>9<br>7<br>8<br>9<br>7<br>8<br>9<br>9<br>7<br>8<br>9<br>9<br>8<br>9<br>9<br>8<br>9<br>9<br>8<br>9<br>9<br>9<br>9                               | <pre>export interface ICoordinationService {     acquireLock(key: string, logger: Llogger): Promise<icoordinationservicelock>     waitUntilLockAcquired(key: string, logger: Llogger, waitBetweenAcquireAttempts?: number)     lockAndRun-T&gt;(lockName: string, logger: ILogger, action: () =&gt; Promise<icoordinationservicelock ilogger,="" lockandrun-t="" logger:="" number,="" string,="" waitbetweenacquireattempts?:="" waituntillockacquired(key:="">(lockName: string, logger: ILogger, action: () =&gt; Promise<icoordinationservicelock ()="" action:="" ilogger,="" logger:="" string,="" waituntillockacquired(key:="" {=""> Promise<i>, lockTimeout?;     lockAndRun-T&gt;(lockName: string, logger: ILogger, action: () =&gt; Promise<i>, lockTimeout?;     waitUntillockAcquired(key: string, logger: ILogger, action: () =&gt; Promise<i>, lockTimeout?;     lockAndRun-T&gt;(lockName: string, logger: ILogger, action: () =&gt; Promise<i>, lockTimeout?;     lockAndRun-T&gt;(lockName: string, logger: ILogger, action: () =&gt; Promise<i>, lockTimeout?;     lockAndRun-T&gt;(lockName: string, logger: ILogger, action: () =&gt; Promise<i>, lockTimeout?;     waitUntillockAcquired(key: string, logger: ILogger, action: () =&gt; Promise<i>, lockTimeout?;     waitUntilockAcquired(key: string, logger: ICoordinationServiceLock) from "./contracts"     */     export class NoCoordinationService implements ICoordinationService {     public lock = new NoCoordinationServiceLock();     public acquireLock(key: string, logger: ILogger) {         public acquireLock(key: string, logger: ILogger, lockTimeout?: number) {     } } </i></i></i></i></i></i></i></icoordinationservicelock></icoordinationservicelock></icoordinationservicelock></pre>                                                                                                    | : Promise <icoordinationservicelock>;<br/>erviceLock&gt;<br/>lockTimeout?: number): Promise<icoordin<br>number): Promise<t>;</t></icoordin<br></icoordinationservicelock>                                                                                                    | NationService | )   |
| 4<br>5<br>6<br>7<br>8<br>9<br>9<br>. ↓ 6<br>7<br>8<br>9<br>. ↓<br>6<br>7<br>8<br>9<br>9<br>. ↓<br>8<br>9<br>9<br>. ↓<br>9<br>. ↓<br>•<br>. ↓<br>9<br>. ↓<br>. ↓<br>9<br>. ↓<br>9<br>. ↓<br>. ↓<br>. ↓<br>. ↓<br>. ↓<br>. ↓<br>. ↓<br>. ↓<br>. ↓<br>. ↓ | 3<br>4<br>4<br>5<br>6<br>7<br>8<br>9<br>7<br>8<br>9<br>6<br>7<br>8<br>9<br>8<br>8<br>9<br>9<br>9<br>10                                                                                                    | <pre>export interface ICoordinationService {     acquireLock(key: string, logger: Llogger): Promise<icoordinationservicelock>     waitUntilLockAcquired(key: string, logger: Llogger, waitBetweenAcquireAttempts?: number)     lockAndRun-T&gt;(lockName: string, logger: Llogger, lockTimeout?: number): Promise<icoordinationservicelock llogger,="" lockandrun-t="" logger:="" number,="" string,="" waitbetweenacquireattempts?:="" waituntillockacquired(key:="">(lockName: string, logger: Llogger, action: () =&gt; Promise<icoordinationservicelock ()="" action:="" llogger,="" logger:="" string,="" waituntillockacquired(key:="" {=""> Promise<i>, lockTimeout?;     lockAndRun-T&gt;(lockName: string, logger: Llogger, action: () =&gt; Promise<i>, lockTimeout?;     lockAndRun-T&gt;(lockName: string, logger: Llogger, action: () =&gt; Promise<i>, lockTimeout?;     lockAndRun-T&gt;(lockName: string, logger: Llogger, action: () =&gt; Promise<i>, lockTimeout?;     lockAndRun-T&gt;(lockName: string, logger: Llogger, action: () =&gt; Promise<i>, lockTimeout?;     lockAndRun-T&gt;(lockName: string, logger: Llogger, action: () =&gt; Promise<i>, lockTimeout?;     waitUntilLockAcquired(key: string, logger: Llogger, action: () =&gt; Promise<i>, lockTimeout?;     waitUntillockAcquireLock(key: string, logger: Llogger) {         public acquireLock(key: string, logger: Llogger, lockTimeout?; number) {             return Promise.resolve(this.lock);     } } </i></i></i></i></i></i></i></icoordinationservicelock></icoordinationservicelock></icoordinationservicelock></pre>                                                                                                    | : Promise <icoordinationservicelock>;<br/>erviceLock&gt;<br/>lockTimeout?; number): Promise<icoordin<br>number): Promise<t>;</t></icoordin<br></icoordinationservicelock>                                                                                                    | NationService | ]   |
| 4<br>5<br>6<br>7<br>8<br>9<br>9<br>                                                                                                    | 3<br>4<br>4<br>5<br>6<br>7<br>8<br>9<br>7<br>8<br>9<br>7<br>8<br>9<br>7<br>8<br>9<br>7<br>8<br>9<br>7<br>8<br>9<br>9<br>10<br>11                                                                                                    | <pre>export interface ICoordinationService {     acquireLock(key: string, logger: ILogger): Promise<icoordinationservicelock>     waitUntilLockAcquired(key: string, logger: ILogger, waitBetweenAcquireAttempts?: number)     lockAndRun<t><lockname: ()="" action:="" ilogger,="" locktimeout?:="" logger:="" number):="" promise<icoordinationservicelock(key:="" promise<icoordinationset="" string,="" waituntillockacquired(key:=""> Promise<is; lockandrun<t="" number;=""><lockname: ()="" action:="" ilogger,="" logger:="" string,=""> Promise<is; lockandrun<t="" number;=""><lockname: ()="" action:="" ilogger,="" logger:="" string,=""> Promise<is; lockandrun<t="" number;=""><lockname: ()="" action:="" ilogger,="" logger:="" string,=""> Promise<is; ()="" action:="" ilogger,="" locktimeout?;="" logger:="" string,="" waituntillockacquired(key:=""> Promise<is; lockandrun<is(icoordinationservicelock="" locktimeout?;="" td="" {<=""><td>: Promise<icoordinationservicelock>;<br/>erviceLock&gt;<br/>lockTimeout?: number): Promise<icoordin<br>number): Promise<t>;</t></icoordin<br></icoordinationservicelock></td><td>nationService</td><td>))</td></is;></is;></lockname:></is;></lockname:></is;></lockname:></is;></lockname:></t></icoordinationservicelock></pre>                                                                                                    | : Promise <icoordinationservicelock>;<br/>erviceLock&gt;<br/>lockTimeout?: number): Promise<icoordin<br>number): Promise<t>;</t></icoordin<br></icoordinationservicelock>                                                                                                    | nationService | ))  |
| 4<br>5<br>6<br>7<br>8<br>9<br>9<br>                                                                                                    | 3<br>4<br>4<br>5<br>6<br>7<br>8<br>9<br>9<br>7<br>8<br>9<br>7<br>8<br>9<br>7<br>8<br>9<br>7<br>8<br>9<br>7<br>8<br>9<br>7<br>8<br>9<br>7<br>8<br>9<br>7<br>8<br>9<br>9<br>7<br>8<br>9<br>9<br>8<br>9<br>9<br>8<br>9<br>9<br>9<br>8<br>9<br>9<br>9<br>9                                                                                                    | <pre>export interface ICoordinationService {     acquireLock(key: string, logger: ILogger): Promise<icoordinationservicelock>     waitUntilLockAcquired(key: string, logger: ILogger, waitBetweenAcquireAttempts?: number)     lockAndRun<t><lockname: ilogger,="" lockandrun<t="" locktimeout?:="" logger:="" number):="" number);="" promise<icoordinationset="" string,="" waitbetweenacquireattempts?:="" waituntillockacquired(key:=""><lockname: ()="" action:="" ilogger,="" locktimeout?:="" logger:="" number):="" promise<icoordinationset="" string,="" waituntillockacquired(key:=""> Promise<i>, lockTimeout?;     lockAndRun<t><lockname: ()="" action:="" ilogger,="" logger:="" string,=""> Promise<i>, lockTimeout?;     waitUntilLockAcquired(key: string, logger: ILogger, action: () =&gt; Promise<i>, lockTimeout?;     lockAndRun<t><lockname: ()="" action:="" ilogger,="" logger:="" string,=""> Promise<i>, lockTimeout?;     waitUntilLockAcquired(key: string, logger: ILogger, action: () =&gt; Promise<i>, lockTimeout?;     lockAndRun<i>(lockName: string, logger: ILogger, action: () =&gt; Promise<i>, lockTimeout?;     waitUntilLockAcquireLock(key: string, logger: ILogger, actionServiceLock} from "./contracts"     */     export class NoCoordinationService implements ICoordinationService {     public lock = new NoCoordinationServiceLock();     public acquireLock(key: string, logger: ILogger, lockTimeout?; number) {         return Promise.resolve(this.lock);     } </i></i></i></i></lockname:></t></i></i></lockname:></t></i></lockname:></lockname:></t></icoordinationservicelock></pre>                                                                                                    | : Promise <icoordinationservicelock>;<br/>erviceLock&gt;<br/>lockTimeout?; number): Promise<icoordin<br>number): Promise<t>;</t></icoordin<br></icoordinationservicelock>                                                                                                    | ationService  | ))  |
| 4<br>5<br>6<br>7<br>8<br>9<br>4<br>6<br>7<br>8<br>9<br>9<br>0<br>1<br>1<br>1<br>2<br>3<br>4<br>6<br>7<br>8<br>9<br>9<br>1<br>1<br>1<br>1<br>1<br>1<br>1<br>1<br>1<br>1<br>1<br>1<br>1                                                                                                    | 3<br>4<br>4<br>5<br>6<br>7<br>8<br>9<br>7<br>8<br>9<br>7<br>8<br>9<br>7<br>8<br>9<br>7<br>8<br>9<br>7<br>8<br>9<br>9<br>10<br>11<br>12<br>7<br>12                                                                                                    | <pre>export interface ICoordinationService {     acquireLock(key: string, logger: ILogger): Promise<icoordinationservicelock>     waitUntilLockAcquired(key: string, logger: ILogger, waitBetweenAcquireAttempts?: number)     lockAndRun<t>(lockName: string, logger: ILogger, lockTimeout?: number): Promise<icoordinationservicelock(key: ()="" action:="" ilogger,="" locktimeout?:="" logger:="" number):="" promise<icoordinationservicelock="" string,="" uacquirelock(key:="" waitbetweenacquireattempts?:="" waituntillockacquired(key:="" {=""> Promise<t>, lockTimeout?:     lockAndRun<t>(lockName: string, logger: ILogger, action: () =&gt; Promise<t>, lockTimeout?:     lockAndRun<t>(lockName: string, logger: ILogger, action: () =&gt; Promise<t>, lockTimeout?:     lockAndRun<t>(lockName: string, logger: ILogger, action: () =&gt; Promise<t>, lockTimeout?:     lockAndRun<t>(lockName: string, logger: ILogger, action: () =&gt; Promise<t>, lockTimeout?:     lockAndRun<t>(lockName: string, logger: ILogger, action: () =&gt; Promise<t>, lockTimeout?:     witurtilockAcquired(key: string, logger: ILogger, ICoordinationServiceLock} from "./contracts"     */     export class NoCoordinationService implements ICoordinationService {         public acquireLock(key: string, logger: ILogger) {             public acquireLock(key: string, logger: ILogger, lockTimeout?: number) {                 return Promise.resolve(this.lock);         }         public waitUntilLockAcquired(key: string, logger: ILogger, waitBetweenAcquireAttempts?:             public waitUntilLockAcquired(key: string, logger: ILogger, lockTimeout?: number) {             return Promise.resolve(this.lock);         }         }     } } </t></t></t></t></t></t></t></t></t></t></t></icoordinationservicelock(key:></t></icoordinationservicelock></pre>                                                                                                    | : Promise <icoordinationservicelock>;<br/>rviceLock&gt;<br/>lockTimeout?; number): Promise<icoordin<br>number): Promise<t>;<br/>;<br/>number) {</t></icoordin<br></icoordinationservicelock>                                                                                                    | NationService |     |
| 4<br>5<br>6<br>7<br>8<br>9<br>9<br>                                                                                                    | 3<br>4<br>4<br>5<br>7<br>8<br>9<br>9<br>7<br>8<br>9<br>9<br>10<br>10<br>11<br>12<br>2<br>3<br>4<br>4<br>10<br>11<br>12<br>13<br>14                                                                                                    | <pre>export interface ICoordinationService {     acquireLock(key: string, logger: ILogger): Promise<icoordinationservicelock>     waitUntilLockAcquired(key: string, logger: ILogger, waitBetweenAcquireAttempts7: number)     lockAndRun<t><lockname: ilogger,="" lockandrun<t="" locktimeout7:="" logger:="" number):="" number);="" promise<icoordinationservicelock(key:="" promise<icoordinationset="" string,="" waitbetweenacquireattempts7:="" waituntillockacquired(key:=""><lockname: ilogger,="" lockandrun<t="" logger:="" number);="" string,="" vaitbetweenacquireattempts7:=""><lockname: ()="" action:="" ilogger,="" logger:="" string,=""> Promise<i>, lockTimeout7:     lockAndRun<t><lockname: ()="" action:="" ilogger,="" logger:="" string,=""> Promise<i>, lockTimeout7:     lockAndRun<t><lockname: ()="" action:="" ilogger,="" logger:="" string,=""> Promise<i>, lockTimeout7:     lockAndRun<i>(lockName: string, logger: ILogger, action: () =&gt; Promise<i>, lockTimeout7:     lockAndRun<i>(lockName: string, logger: ILogger, action: () =&gt; Promise<i>, lockTimeout7:     lockAndRun<i>(lockName: string, logger: ILogger, action: () =&gt; Promise<i>, lockTimeout7:     lockAndRun<i>(lockName: string, logger: ILogger, action: () =&gt; Promise<i>, lockTimeout7:     widtureIILock(key: string, logger: ILogger, lockTimeout7: number) {         return Promise.resolve(this.lock);     }     public waitUntilLockAcquired(key: string, logger: ILogger, waitBetweenAcquireAttempts7:         reburn Promise.resolve(this.lock);     public waitUntilLockAcquired(key: string, logger: ILogger, waitBetweenAcquireAttempts7:         return Promise.resolve(this.lock);     public waitUntilLockAcquired(key: string, logger: ILogger, waitBetweenAcquireAttempts7:     return Promise.resolve(this.lock);     } } </i></i></i></i></i></i></i></i></i></lockname:></t></i></lockname:></t></i></lockname:></lockname:></lockname:></t></icoordinationservicelock></pre>                                                                                                    | : Promise <icoordinationservicelock>;<br/>rviceLock&gt;<br/>lockTimeout?; number): Promise<icoordin<br>number): Promise<t>;<br/>;<br/>number) {<br/>number) {<br/>number, lockTimeout?; number) {</t></icoordin<br></icoordinationservicelock>                                                          | ationService  | ))  |
| 7<br>8<br>9<br>•<br>•<br>•<br>•<br>•<br>•<br>•<br>•<br>•<br>•<br>•<br>•<br>•                                                                                                    | 3<br>4<br>4<br>5<br>7<br>8<br>9<br>9<br>6<br>7<br>8<br>9<br>9<br>10<br>10<br>11<br>12<br>2<br>4<br>13<br>3<br>14<br>15                                                                                                    | <pre>export interface ICoordinationService {     acquireLock(key: string, logger: ILogger): Promise<icoordinationservicelock>     waitUntilLockAcquired(key: string, logger: ILogger, waitBetweenAcquireAttempts?: number)     lockAndRun<ts(lockname: ()="" action:="" ilogger,="" logger:="" string,=""> Promise<icoordinationset ()="" action:="" ilogger,="" lockandrun<ts(lockname:="" logger:="" number,="" string,="" waitbetweenacquireattempts?:="" waituntillockacquired(key:=""> Promise<icoordinationset ()="" action:="" ilogger,="" lockandrun<ts(lockname:="" logger:="" number,="" string,="" waitbetweenacquireattempts?:="" waituntillockacquired(key:=""> Promise<i>, lockTimeout?:     lockAndRun<ts(lockname: ()="" action:="" ilogger,="" logger:="" string,=""> Promise<i>, lockTimeout?;     lockAndRun<ts(lockname: ()="" action:="" ilogger,="" logger:="" string,=""> Promise<i>, lockTimeout?;     lockAndRun<ts(lockname: ()="" action:="" ilogger,="" logger:="" string,=""> Promise<i>, lockTimeout?;     lockAndRun<ts(lockname: ()="" action:="" ilogger,="" logger:="" string,=""> Promise<i>, lockTimeout?;     lockAndRun<ts(lockname: ()="" action:="" ilogger,="" logger:="" string,=""> Promise<i>, lockTimeout?;     with this string, logger: ILogger, actionServiceLock from "./contracts"     */     export class NoCoordinationService implements ICoordinationServiceLock} from "./contracts"     */     export class NoCoordinationService implements ICoordinationService {         public lock = new NoCoordinationServiceLock();         public lock = new NoCoordinationServiceLock();         public acquireLock(key: string, logger: ILogger, lockTimeout?: number) {         return Promise.resolve(this.lock);         }         public waitUntilLockAcquired(key: string, logger: ILogger, waitBetweenAcquireAttempts?:         return Promise.resolve(this.lock);     } </i></ts(lockname:></i></ts(lockname:></i></ts(lockname:></i></ts(lockname:></i></ts(lockname:></i></icoordinationset></icoordinationset></ts(lockname:></icoordinationservicelock></pre>                                                                                                    | : Promise <icoordinationservicelock>;<br/>trviceLock&gt;<br/>lockTimeout?: number): Promise<icoordin<br>number): Promise<t>;<br/>';<br/>number) {<br/>number, lockTimeout?: number) {</t></icoordin<br></icoordinationservicelock>                                                                      | NationService | )}  |
| 7<br>8<br>9<br>•<br>•<br>•<br>•<br>•<br>•<br>•<br>•<br>•<br>•<br>•<br>•<br>•                                                                                                    | 3<br>4<br>4<br>7<br>8<br>9<br>7<br>8<br>9<br>7<br>8<br>9<br>7<br>8<br>9<br>7<br>8<br>9<br>7<br>8<br>9<br>7<br>8<br>9<br>9<br>7<br>8<br>9<br>9<br>9<br>7<br>8<br>9<br>9<br>9<br>7<br>8<br>9<br>9<br>9<br>9                                                                                                    | <pre>export interface ICoordinationService {     acquireLock(key: string, logger: ILogger): Promise<icoordinationservicelock>     waitUntilLockAcquired(key: string, logger: ILogger, waitBetweenAcquireAttempts?: number)     lockAndRun<ts(lockname: ()="" action:="" ilogger,="" logger:="" string,=""> Promise<icoordinationset ()="" action:="" ilogger,="" lockandrun<ts(lockname:="" logger:="" number,="" string,="" waitbetweenacquireattempts?:="" waituntillockacquired(key:=""> Promise<icoordinationset ()="" action:="" ilogger,="" lockandrun<ts(lockname:="" logger:="" number,="" string,="" waitbetweenacquireattempts?:="" waituntillockacquired(key:=""> Promise<is, ()="" action:="" ilogger,="" locktimeout?:="" logger:="" string,="" waituntillockacquired(key:=""> Promise<ts, ()="" action:="" ilogger,="" lockandrun<ts(lockname:="" locktimeout?;="" logger:="" string,=""> Promise<ts, ()="" action:="" ilogger,="" lockandrun<ts(lockname:="" locktimeout?;="" logger:="" string,=""> Promise<ts, ()="" action:="" ilogger,="" lockandrun<ts(lockname:="" locktimeout?;="" logger:="" string,=""> Promise<ts, ".="" *="" <="" actions);="" actionservicelock}="" class="" contracts"="" export="" from="" ilogger,="" lock="new" lockandrun<ts(lockname:="" locktimeout?:="" locktimeout?;="" logger:="" nocoordinationservice(string,="" nocoordinationservicelock();="" number)="" pre="" promise.resolve(this.lock);="" public="" return="" string,="" waitbetweenacquireattempts?:="" waituntillockacquired(key:="" {="" }=""></ts,></ts,></ts,></ts,></is,></icoordinationset></icoordinationset></ts(lockname:></icoordinationservicelock></pre>                                                                                                    | : Promise <icoordinationservicelock>;<br/>trviceLock&gt;<br/>lockTimeout?: number): Promise<icoordin<br>number): Promise<t>;<br/>;<br/>number) {<br/>number, lockTimeout?: number) {</t></icoordin<br></icoordinationservicelock>                                                                       | NationService | L.c |
| 7<br>8<br>9<br>• • • 6<br>6<br>7<br>8<br>9<br>• • • 6<br>6<br>7<br>8<br>9<br>• • • •<br>6<br>7<br>8<br>9<br>• • • •<br>6<br>7<br>8<br>9<br>• • • •<br>6<br>7<br>8<br>9<br>• • • •<br>6<br>7<br>8<br>9<br>• • • •<br>6<br>7<br>8<br>9<br>• • • •<br>6<br>7<br>8<br>9<br>• • • •<br>7<br>8<br>9<br>• • • •<br>7<br>8<br>9<br>• • • •<br>7<br>8<br>9<br>• • • •<br>7<br>8<br>9<br>• • • •<br>8<br>9<br>• • • •<br>8<br>9<br>• • • •<br>8<br>9<br>• • • •<br>8<br>9<br>• • • •<br>8<br>9<br>• • • •<br>8<br>9<br>• • • •<br>8<br>9<br>• • • •<br>8<br>9<br>• • • •<br>8<br>9<br>• • • •<br>8<br>9<br>• • • •<br>9<br>• • • •<br>7<br>7<br>8<br>9<br>• • • •<br>7<br>7<br>8<br>9<br>• • •<br>7<br>7<br>7<br>7<br>8<br>9<br>• • •<br>7<br>7<br>7<br>7<br>7<br>7<br>7<br>7<br>7<br>7<br>7<br>7<br>7                                                                                                    | 3<br>4<br>4<br>7<br>8<br>9<br>7<br>8<br>9<br>7<br>8<br>9<br>7<br>8<br>9<br>7<br>8<br>9<br>9<br>10<br>11<br>11<br>12<br>13<br>9<br>13<br>13<br>13                                                                                                    | <pre>export interface ICoordinationService {     acquireLock(key: string, logger: ILogger): Promise<icoordinationservicelock>     waitUntilLockAcquired(key: string, logger: ILogger, waitBetweenAcquireAttempts?: number)     lockAndRun<t>(lockName: string, logger: ILogger, action: () =&gt; Promise<i>): Promise<i>): Promise<i>): Promise<icoordinationservicelock (="" ()="" action:="" ilogger,="" logger:="" string,="" waituntillockacquired(key:=""> Promise<i>, lockTimeout?: number);     lockAndRun<t>(lockName: string, logger: ILogger, action: () =&gt; Promise<i>, lockTimeout?: number,     lockAndRun<t>(lockName: string, logger: ILogger, action: () =&gt; Promise<i>, lockTimeout?;     waitUntilLockAcquired(key: string, logger: ILogger, action: () =&gt; Promise<i>, lockTimeout?;     lockAndRun<t>(lockName: string, logger: ILogger, action: () =&gt; Promise<i>, lockTimeout?;     // export interface ICoordinationServiceLock {</i></t></i></i></t></i></t></i></icoordinationservicelock></i></i></i></t></icoordinationservicelock></pre>                                                                                                    | : Promise <icoordinationservicelock>;<br/>rviceLock&gt;<br/>lockTimeout?: number): Promise<icoordin<br>number): Promise<t>;<br/>;<br/>number) {<br/>number, lockTimeout?: number) {<br/>se<t> {</t></t></icoordin<br></icoordinationservicelock>                                                        | NationService | L.c |
| 3         4         5         6         7         8         9                                                                                                    | 3<br>4<br>4<br>5<br>7<br>8<br>9<br>7<br>8<br>9<br>7<br>8<br>9<br>7<br>8<br>9<br>7<br>8<br>9<br>9<br>7<br>8<br>9<br>9<br>9<br>7<br>8<br>9<br>9<br>9<br>9                                                                                                    | <pre>export interface ICoordinationService {     acquireLock(key: string, logger: Llogger): Promise<icoordinationservicelock>     waitUntilLockAcquired(key: string, logger: Llogger, waitBetweenAcquireAttempts?: number)     lockAndRun-T&gt;(lockName: string, logger: ILogger, action: () =&gt; Promise<i>): Promise<i>; number,     lockAndRun-T&gt;(lockName: string, logger: ILogger, action: () =&gt; Promise<i>, lockTimeout?: number):     lockAndRun-T&gt;(lockName: string, logger: ILogger, action: () =&gt; Promise<i>, lockTimeout?;     lockAndRun-T&gt;(lockName: string, logger: ILogger, action: () =&gt; Promise<i>, lockTimeout?;     lockAndRun-T&gt;(lockName: string, logger: ILogger, action: () =&gt; Promise<i>, lockTimeout?;     lockAndRun-T&gt;(lockName: string, logger: ILogger, action: () =&gt; Promise<i>, lockTimeout?;     lockAndRun-T&gt;(lockName: string, logger: ICoordinationServiceLock) from "./contracts"     */ export interface ICoordinationService implements ICoordinationService {     public lock = new NoCoordinationServiceLock();     public acquireLock(key: string, logger: ILogger, lockTimeout?: number) {         return Promise.resolve(this.lock);     }      public waitUntilLockAcquired(key: string, logger: ILogger, waitBetweenAcquireAttempts?:         return Promise.resolve(this.lock);     }      public lockAndRun-T&gt;(lockName: string, logger: ILogger, action: () =&gt; Promise<t>): Promise<t>): Promise<t>): Promise<t>): Promise<t>): Promise<t>): Promise<t>): CocKTimeout?: () =&gt; Promise<t>): Promise<t>): Promise<t>): Promise<t>): Promise<t>): Promise<t>): Promise<t>): Promise<t>): Promise<t>): Promise<t>): CocKTimeout?: () =&gt; Promise<t>): Promise<t>): P</t></t></t></t></t></t></t></t></t></t></t></t></t></t></t></t></t></t></t></t></t></t></t></t></t></t></t></t></t></t></t></t></t></t></t></t></t></t></t></t></t></t></t></t></t></t></t></t></t></t></i></i></i></i></i></i></i></icoordinationservicelock></pre>                                                                                                    | <pre>: Promise<icoordinationservicelock>;<br/>rviceLock&gt;<br/>lockTimeout?: number): Promise<icoordin<br>number): Promise<t>;<br/>;<br/>;<br/>number) {<br/>number, lockTimeout?: number) {<br/>sse<t> {<br/>meout?: number): Promise<t> {</t></t></t></icoordin<br></icoordinationservicelock></pre> | NationService |     |
| 4<br>5<br>6<br>7<br>8<br>9<br>↓<br>↓<br>6<br>6<br>7<br>8<br>9<br>↓<br>↓<br>6<br>6<br>7<br>8<br>9<br>↓<br>↓<br>6<br>6<br>7<br>8<br>9<br>9<br>↓<br>↓<br>6<br>6<br>7<br>8<br>9<br>9<br>↓<br>↓<br>6<br>6<br>1<br>1<br>1<br>1<br>1<br>1<br>1<br>1<br>1<br>1<br>1<br>1<br>1                                                                                                    | 3<br>4<br>4<br>5<br>7<br>8<br>9<br>7<br>8<br>9<br>7<br>8<br>9<br>7<br>8<br>9<br>7<br>8<br>9<br>7<br>8<br>9<br>7<br>8<br>9<br>7<br>8<br>9<br>9<br>7<br>8<br>9<br>9<br>9<br>7<br>8<br>9<br>9<br>9<br>7<br>8<br>9<br>9<br>9<br>7<br>8<br>9<br>9<br>9<br>7<br>8<br>9<br>9<br>9<br>7<br>8<br>9<br>9<br>9<br>7<br>8<br>9<br>9<br>9<br>7<br>8<br>9<br>9<br>9<br>7<br>8<br>9<br>9<br>9<br>7<br>8<br>9<br>9<br>9<br>7<br>8<br>9<br>9<br>9<br>7<br>8<br>9<br>9<br>9<br>9 | <pre>export interface ICoordinationService {     acquireLock(key: string, logger: ILogger): Promise<icoordinationservicelock>     waitUntilLockAcquired(key: string, logger: ILogger, waitBetweenAcquireAttempts?: number)     lockAndRun-TS-(lockName: string, logger: ILogger, lockTimeout?: number): Promise<t>, lockTimeout?:     acquireLock(key: string, logger: ILogger, action: () =&gt; Promise<t>, lockTimeout?:     lockAndRun-TS-(lockName: string, logger: ILogger, action: () =&gt; Promise<t>, lockTimeout?:     // export interface ICoordinationServiceLock {     ub/coordination/no-coordinationService, ICoordinationServiceLock} from "./contracts"     */     export class NoCoordinationService implements ICoordinationService {         public lock = new NoCoordinationServiceLock();         public acquireLock(key: string, logger: ILogger, lockTimeout?: number) {             return Promise.resolve(this.lock);         }     public waitUntilLockAcquired(key: string, logger: ILogger, waitBetweenAcquireAttempts?:         return Promise.resolve(this.lock);     }     public lockAndRun<t>(lockName: string, logger: ILogger, lockTimeout?: number) {         return Promise.resolve(this.lock);     }     public lockAndRun<t>(lockName: string, logger: ILogger, waitBetweenAcquireAttempts?:         return Promise.resolve(this.lock);     }     public lockAndRun<t>(lockName: string, logger: ILogger, action: () =&gt; Promise<t>): Promise<t>): Promise&lt;</t></t></t></t></t></t></t></t></t></t></t></t></t></t></t></t></t></t></t></t></t></t></t></t></t></t></t></t></t></t></t></t></t></t></t></t></t></t></t></t></t></t></t></t></t></t></t></t></t></t></t></t></t></t></t></icoordinationservicelock></pre>                                                                                                    | : Promise <icoordinationservicelock>;<br/>rviceLock&gt;<br/>lockTimeout?: number): Promise<icoordin<br>number): Promise<t>;<br/>';<br/>number) {<br/>number, lockTimeout?: number) {<br/>se<t> {<br/>meout?: number): Promise<t> {</t></t></t></icoordin<br></icoordinationservicelock>                 | NationService |     |
| 3       4       5       6       7       8       9                                                                                                    | 3<br>4<br>4<br>5<br>6<br>7<br>8<br>9<br>9<br>9<br>1<br>0<br>1<br>1<br>1<br>1<br>2<br>2<br>3<br>3<br>4<br>4<br>5<br>7<br>8<br>9<br>9<br>1<br>0<br>1<br>1<br>1<br>1<br>2<br>2<br>7<br>8<br>9<br>9<br>1<br>0<br>1<br>1<br>1<br>1<br>1<br>2<br>2<br>1<br>1<br>1<br>1<br>1<br>1<br>1<br>1<br>1<br>1<br>1                                                                                                    | <pre>export interface ICoordinationService {     acquireLock(key: string, logger: ILogger): Promise<icoordinationservicelock>     waitUntilLockAcquired(key: string, logger: ILogger, waitBetweenAcquireAttempts?: number)     lockAndRun<t>(lockName: string, logger: ILogger, lockTimeout?: number): Promise<icoordinationservicelock(key: ()="" action:="" ilogger,="" logger:="" string,=""> Promise<i>, lockTimeout?: number;     lockAndRun<t>(lockName: string, logger: ILogger, action: () =&gt; Promise<i>, lockTimeout?: number;     lockAndRun<t>(lockName: string, logger: ILogger, action: () =&gt; Promise<i>, lockTimeout?:     waitUntilLockAcquired(key: string, logger: ILogger, action: () =&gt; Promise<i>, lockTimeout?;     lockAndRun<i (coordinationservicelock="" td="" {<=""><td>: Promise<icoordinationservicelock>;<br/>rviceLock&gt;<br/>lockTimeout?: number): Promise<icoordin<br>number): Promise<t>;<br/>';<br/>number) {<br/>number, lockTimeout?: number) {<br/>sse<t> {<br/>meout?: number): Promise<t> {</t></t></t></icoordin<br></icoordinationservicelock></td><td>NationService</td><td></td></i></i></i></t></i></t></i></icoordinationservicelock(key:></t></icoordinationservicelock></pre>                                                                                                    | : Promise <icoordinationservicelock>;<br/>rviceLock&gt;<br/>lockTimeout?: number): Promise<icoordin<br>number): Promise<t>;<br/>';<br/>number) {<br/>number, lockTimeout?: number) {<br/>sse<t> {<br/>meout?: number): Promise<t> {</t></t></t></icoordin<br></icoordinationservicelock>                | NationService |     |
| 3         4         5         6         7                                                                                                    | 3<br>4<br>4<br>5<br>6<br>7<br>8<br>9<br>9<br>4<br>8<br>9<br>9<br>4<br>8<br>9<br>9<br>4<br>8<br>9<br>9<br>4<br>8<br>9<br>9<br>4<br>8<br>9<br>9<br>4<br>8<br>9<br>9<br>4<br>8<br>9<br>9<br>9<br>4<br>8<br>9<br>9<br>9<br>4<br>8<br>9<br>9<br>9<br>9                                                                                                    | <pre>export interface ICoordinationService {     acquireLock(key: string, logger: ILogger): Promise<icoordinationservicelock>     waitUntiLLockAcquired(key: string, logger: ILogger, waitBetweenAcquireAttempts?: number)     lockAndRun<t>(lockWame: string, logger: ILogger, lockTimeout?: number): Promise<icoordinationservicelock(key: ()="" action:="" ilogger,="" locktimeout?:="" logger:="" number):="" promise<icoordinationservicelock(acquired(key:="" string,=""> Promise<t>, lockTimeout?:     lockAndRun<t>(lockWame: string, logger: ILogger, action: () =&gt; Promise<t>, lockTimeout?:     lockAndRun<t>(lockWame: string, logger: ILogger, action: () =&gt; Promise<t>, lockTimeout?:     lockAndRun<t>(lockWame: string, logger: ILogger, ICoordinationServiceLock) from "./contracts"     */     export interface ICoordinationService. sc ()     @@ -6,15 +6,15 @@ import {ICoordinationService, ICoordinationService(string)     public lock = mew NoCoordinationServiceLock();     public lock = mew NoCoordinationServiceLock();     public acquireLock(key: string, logger: ILogger, lockTimeout?: number) {         return Promise.resolve(this.lock);     }     public waitUntilLockAcquired(key: string, logger: ILogger, waitBetweenAcquireAttempts?:         return Promise.resolve(this.lock);     public lockAndRun<t>(lockName: string, logger: ILogger, action: () =&gt; Promise<t>): Promise         public lockAndRun<t>(lockName: string, logger: ILogger, action: () =&gt; Promise<t>): Promi     public lockAndRun<t>(lockName: string, logger: ILogger, action: () =&gt; Promise<t>): Resolve(this.lock);     public lockAndRun<t>(lockName: string, logger: ILogger, action: () =&gt; Promise<t>): Promi     public lockAndRun<t>(lockName: string, logger: ILogger, action: () =&gt; Promise<t>): Resolve(this.lock);     public lockAndRun<t>(lockName: string, logger: ILogger, action: () =&gt; Promise<t>): Resolve(this.lock);     } </t></t></t></t></t></t></t></t></t></t></t></t></t></t></t></t></t></t></icoordinationservicelock(key:></t></icoordinationservicelock></pre>                                                                                                    | : Promise <icoordinationservicelock>;<br/>rviceLock&gt;<br/>lockTimeout?: number): Promise<icoordin<br>number): Promise<t>;<br/>,<br/>number) {<br/>number, lockTimeout?: number) {<br/>se<t> {<br/>meout?: number): Promise<t> {</t></t></t></icoordin<br></icoordinationservicelock>                  | ationService  |     |

Figure 9: Analyzing Quality Risks (SCM Integration)

### STEP 3 – DEFINE QUALITY POLICIES

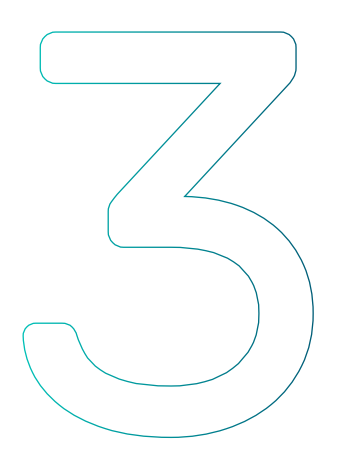

The third step, or "Line of Defence", in implementing a Software Quality Intelligence process involves defining **Quality Policies** based on risk levels and automatic gates to accelerate processes.

#### PERSONAS AND CADENCE

Typically the best practices that will be developed and implemented in this step would be led by, but not be limited to, the Quality Engineering organization based on feedback from the product owners on the business criticality/impact of the code. Quality Gates should then be regularly reviewed to determine if the criteria can be increased to drive a quality culture based upon continuous improvement.

#### FUNCTIONAL OVERVIEW

Before we review the process let's look at the SeaLights functionality that enables this.

| - FILTER                                 |                                                                      |                            |                               |                                    |                 | Covera         | ge Type: Method  | Q Search   |              |
|------------------------------------------|----------------------------------------------------------------------|----------------------------|-------------------------------|------------------------------------|-----------------|----------------|------------------|------------|--------------|
| / BRANCH                                 | BUILD \$                                                             |                            | OVERALL COVERAGE              | REFEREN                            | ce Build        | MODIFIED COVER | AGE QUAL         | .ITY RISKS | QUALITY GATE |
| pration Build sealights-sl-cloud-release | <b>1.1.11960</b><br>Feb 7, 2022 (13 hours age                        | o)                         | 86%<br>TIA was ON             | <b>1.1.11920</b><br>Feb 2, 2022 (5 | days ago)       | 65%            | 14               | 28         | Failed       |
| TEST STAGE                               | DURATION                                                             | TESTS                      | FAILED                        | SKIPPED                            | OVERALL CO      | VERAGE M       | DDIFIED COVERAGE | QUALITY    | AISKS        |
| Component Tests                          | 0:03:08                                                              | 581                        | 0                             | 248                                | 9%              |                | 5%               | 77         |              |
| Manual Tests                             | 0:00:29                                                              | 2                          | 0                             | 0                                  | 0%              |                | 0%               | 68         | )            |
| Nightly API Tests (TIA was ON)           | ht Quality Gate                                                      | sealight                   | s-sl-cloud-releas             | e                                  |                 |                | 42%              | 47         |              |
| Sanity Integration (TVA was (34)         | Quality Gate fails if one o                                          | or more of the             | se conditions are met         |                                    |                 |                | 47%              | 36         | •            |
| Unit Tests                               | Rule  Rule  New/Modified Code Cov                                    | erage                      | Test Stages<br>Combined Acros | ss Stages                          | Operator        | Value          | 62%              | 26         |              |
|                                          | Overall Code Coverage                                                |                            | Combined Acros                | ss Stages                          | - K             | 70 %           |                  |            |              |
| ights-si-cloud-build-service             | Sealed Tests                                                         |                            | Combined Acros                | as Stages                          | * >             | o %            |                  | 2          | Passed       |
| ights-sl-cloud-infra2                    | Customer Se<br>Default Settings De<br>Failt 7, 2022 (110 Incurts ago | elignis<br>rlauit Settings | Cancel                        | SA<br>Fab 1, 2022 (1               | VE<br>week agoi | //%            |                  | 3          | Passed       |

Figure 10: Defining Quality Gate Criteria

> The SeaLights Quality Gate defines thresholds that determine if a build is meeting your quality criteria and can be set differently for each application/service, or applied consistently across all applications/services.

There are three criteria that control the Quality Gate status:

- > New/Modified Code Coverage
- > Overall Code Coverage
- > Failed Tests

Quality Gate status can be **Passed** (all the quality gates have met all the criteria) or **Failed** (one, or more, of the quality gates did not meet the criteria). SeaLights provides the ability to generate Slack and Email notifications on builds reported to the Dashboard. Quality Gate status is a trigger to generate notifications.

### BEST PRACTICES FOR DEFINING QUALITY GATE CRITERIA - COVERAGE GOALS

Quality Gates are part of the software development process that use specific, measurable, and achievable criteria for each build of each individual component. Enabling Quality Gates enforces the improvement of each development stage, making the process of elevating quality more transparent and traceable whilst maintaining, and increasing, velocity by providing data that enables real-time decision making and ultimately automates the promotion of code.

Focusing on getting 100% code coverage can on its own create technical debt from low value tests and additional maintenance effort. You should also pay attention to tests that have been copies and pasted just to seemingly increase coverage to hit the target coverage goal.

However, a low code coverage number and the resulting high number of quality risks increases the likelihood of pushing bad code into production. SeaLights focuses on highlighting not what code is covered, but what's not covered.

There is not one ideal coverage goal that you can universally apply to all applications/services. The level of coverage should be a function of:

- > Business impact/criticality of the code
- > How often the code will be modified
- > Lifespan of the code
- > Code complexity

Ultimately, the level of code coverage is a business decision made by the product owners with the domain knowledge. However, any mandated target goal should be supported by infrastructure investments to ensure that the correct tooling is made available to develop, test and govern the process. The most effective way of setting a target goal is typically to have the team select the value that makes the sense for their business need.

As the level of code coverage increases the gains in quality diminish so the focus should be on significant returns, for example getting from 30% to 70% and maintaining that level of coverage. Applying the processes outlined in this document, combined with increased visibility, will automatically raise code coverage levels well beyond target goals. For example, collaborating on UCCs that SeaLights has identified, that take place during the code review process, are more valuable than simply focusing on a coverage goal figure. Embedding code coverage into your code review process will make code reviews faster, easier, and prioritised based on Quality Risk.

### STEP 4 – PERFORM A RETROSPECTIVE ANALYSIS

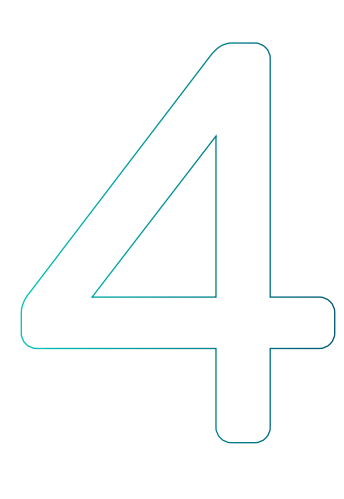

In the "Report" phase of implementing a Software Quality Intelligence process we provide the ability to produce sprint retrospectives to aid in the planning process for subsequent sprints with **Test Gap Analytics (TGA) Reports**.

#### PERSONAS AND CADENCE

Retrospective analysis is a collaborative exercise led by the Manager of the sprint. Regular test gap analysis can help managers improve test planning, keep the primary focus on testing new code, and also ensure good test coverage. SeaLights Test Gap Analytics gives clear visibility into the quality risks that accumulate over time.

#### FUNCTIONAL OVERVIEW

Before we review the process let's look at the SeaLights functionality that enables this.

| Sealights Dashboard Qua                                  | lity Analytics (NEW)      | TGA Report Test Optimization            | NEW             | Cockpit                      |                                                     |                                    | 0         | ¢        | AT       |
|----------------------------------------------------------|---------------------------|-----------------------------------------|-----------------|------------------------------|-----------------------------------------------------|------------------------------------|-----------|----------|----------|
| APP / BRANCH<br>PCF Demo, sealights-python-agent, sea    | lights-python-agent, seal | ights-sl-cloud-agents-service, sealight | s-sl-cloud-an   | alytics-report-service, seal | ights-el-cloud-api-gatewsy, sealights-sl-clou       | id-auth-service, sealights-sl-clou | ıd-build- | service  | e, sea   |
| NPPS                                                     | GROUP                     | 7.27                                    | UNTESTE         | D METHODS                    | RANGE                                               | GENERATED ON                       |           |          |          |
| ealights-sl-cloud-ui<br>rigin/master                     |                           | Mee                                     | nad<br>10 (95%) | 6036 (95%)                   | Jan 30, 2022 - Feb 5, 2022<br>2.0.857 - 2.0.869     | Feb 6, 2022, 5:02 AM               |           |          |          |
| ealights-si-cloud-release<br>origin/master               |                           | 879 modified methods.                   | ʻ23%)           | 1215 (12%)                   | Jan 31, 2022 - Feb 6, 2022<br>1.1.11884 - 1.1.11944 | Feb 7, 2022, 5:02 AM               |           |          | <i>a</i> |
| ealights-sl-cloud-tests-management-serv<br>rigin/master  | ici                       | 69 or them (8%) were not tested         | 9 (8%)          | 112 (11%)                    | Dec 20, 2021 - Jan 16, 2022<br>1.0.291 - 1.0.316    | Jan 17, 2022, 5:02 AM              |           | <b>*</b> | G        |
| ealights-sl-cloud-release<br>origin/master               | Backend                   | 4                                       | 2 (14%)         | 798 (10%)                    | Jan 31, 2022 - Feb 6, 2022<br>1.1.11884 - 1.1.11944 | Feb 7, 2022, 5:02 AM               |           |          |          |
| ealights-sl-cloud-production-data-service<br>righ/master | Backend                   | 3                                       | 2 (46%)         | 35 (38%)                     | Jan 9, 2022 - Feb 5, 2022<br>1.0.60 - 1.0.60        | Feb 6, 2022, 5:02 AM               |           |          |          |
| ealights-sl-cloud-build-service                          | Backend                   | 2                                       | 8 (5%)          | 70 (8%)                      | Dec 19, 2021 - Jan 15, 2022<br>1.0.622 - 1.0.632    | Jan 16, 2022, 5:03 AM              |           |          |          |

Figure 11: SeaLights TGA Report

**Test Gap Analytics** identifies all quality risks for a specific time period, and includes the following:

- > all builds
- > all test stages
- > all code changes

#### SPRINT RETROSPECTIVES AND PLANNING WITH TEST GAP ANALYTICS (TGA) REPORTS

Before you start using TGA Reports you should set the scope of the code that matters to you. You do this by removing data that you determine will be irrelevant, steps to do this can be found in the product documentation on "Settings Area". Having defined the data in scope, you can then apply three use cases:

- > Definition of Done for sprint quality Validate new/modified code has been tested
- > Monthly Quality Report Analyze the quality performance of your applications/teams
- > Test Development Identify high-risk code areas and create testing plan

We recommend that the Monthly Quality Report should be used as the Quality KPI going forward.

Use these settings to define the Test Gaps Analytics reports setting the reports here will result in reports that will be available in the Test Gaps Analytics screen.

#### ADDING AN APPLICATION TO THE TEST GAP ANALYTICS

- 1. Select the relevant application
- 2. Select the relevant branch
- 3. Select the start date (a future date, e.g. next Sprint start date or the 1st of the next Month)
- 4. Select the reporting period in weeks (Scheduled refresh)
- 5. Click "Save"

In the example shown in *Figure 11: SeaLights TGA Report Detailed Test Gap Analysis* you can see how we can look back at a specific date range to get a view of what gaps remain that may impact quality, and the specific details of which methods may introduce defects.

If you are using the SeaLights **Production Listener** you will have an additional two columns representing Methods **Used in Production** and **Modified and Used in Production**.

Sealights

Drilling down, by selecting the application/service, and sorting/ filtering enables you to quickly access the details of specific areas of your code which will help you identify the areas of code to focus on.

- a. Use the **"Search"** bar to focus on important classes/files (Logic, Calculation, etc...)
- b. Use the "Test Stage" drop-down button to review the untested files/methods per specific test stage. Focus on areas which are sensitive to Integration Tests:
  - i. Priority 0 Untested by all test stages
  - ii. Priority 1 Untested by a specific test stage, i.e. Integration/ Automation/Regression Tests (the rationale of this is to exclude the unit tests)
- c. For **legacy applications (low code change volume)**, focus on the modified areas

| Test Gaps                    | sealights-si-cloud-release Branch: origin/master Group: no-group Range: Dec 1, 20, 2021 | MODIFIED OVERALL<br>863 (24%) 1753 (18%) |           |                         |
|------------------------------|-----------------------------------------------------------------------------------------|------------------------------------------|-----------|-------------------------|
| T<br>Entire Build            |                                                                                         |                                          |           | Q, Search               |
| Manual Tests                 |                                                                                         |                                          |           |                         |
| 22                           |                                                                                         | UNTESTE                                  | D METHODS | CONTRIBUTORS            |
| Sanity Integration           | r/lib/message-parsers/build-mapping-message-parser.ts                                   | 9 (20%)                                  | 9 (20%)   | e e e e e e e e e e e e |
| tage                         | Line 392                                                                                | Yes                                      | Yes       |                         |
| Anonymous)                   | Line 398                                                                                | Yes                                      | Yes       |                         |
| etDeletedFilesMap            | Line 665                                                                                | Yes                                      | Yes       |                         |
| Anonymous)                   | Line 672                                                                                | Yes                                      | Yes       |                         |
| Anonymous)                   | Line 682                                                                                | Yes                                      | Yes       |                         |
| Anonymous)                   | Line 693                                                                                | Yes                                      | Yes       |                         |
| Anonymous)                   | Line 694                                                                                | Yes                                      | Yes       |                         |
| Anonymous)                   | Line 695                                                                                | Yes                                      | Yes       |                         |
| Anonymous)                   | Line 696                                                                                | Yes                                      | Yes       |                         |
| ghts-sl-cloud-builddiff-queu | e-parser/lib/infra/logging/restify-logger.ts                                            | 6 (100%)                                 | 6 (100%)  |                         |

Figure 12: SeaLights TGA Report Detailed Test Gap Analysis If you have the SeaLights Chrome Extension installed, you can access more detail in your SCM.

- 1. Click on the SCM link for the given file you would want to explore further
- 2. You will be linked to your code repository and can access the specified file space within your SCM.
  - a. You can see the TGA insights in line with your code with the SeaLights "Code Viewer", part of SeaLights Chrome Extension
  - b. SCM's supported by SeaLights Code Viewer– Github, BitBucket, Gitlab, TFS/TFVC
- 3. Use the test stage drop-down button to focus on a specific test stage
  - a. e.g. In order to focus on areas which are not tested by Manual Tests > pick the "Manual Tests" value from the drop-down
- 4. Review the file and Quality Risks and decide which of these should be addressed within the current/upcoming Sprint
- 5. Control and Feedback Loop
  - a. Reiterate the process in future sprints to ensure that the gaps have been actually closed by your Dev/QA team and identify if new test gaps have been created
  - b. Create a monthly report which includes the relevant sprint

### STEP 5 – ASSESS OVERALL QUALITY TRENDS

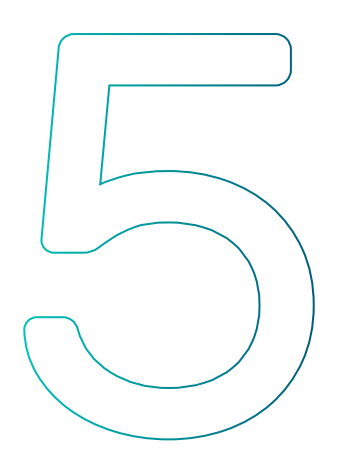

In the "Trend Reporting" phase of implementing a Software Quality Intelligence process we take a high level look at how quality risks associated with application code have developed over time with the SeaLights **Quality Analytics Coverage Trend Reports**.

#### PERSONAS AND CADENCE

Quality Analytics Coverage Trends Reports are focused on providing senior management business level visibility into how quality is developing over time and the impact of different testing strategies. We recommend that this should be reviewed monthly at a minimum.

#### FUNCTIONAL OVERVIEW

Before we review the process let's look at the SeaLights functionality that enables this.

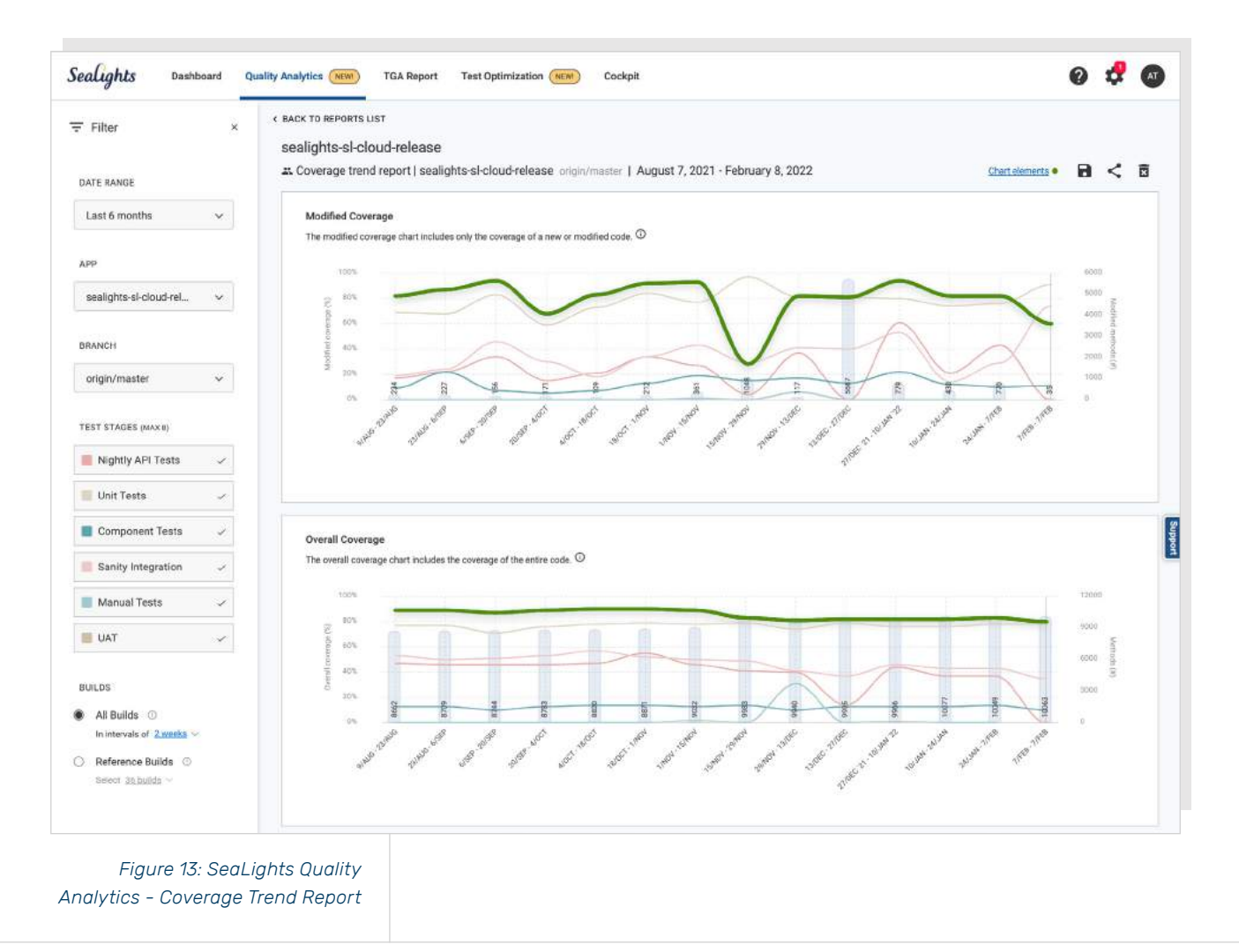

You can analyze what affects your quality the most, what is the impact of your different test stages, how your quality trend looks like, where your quality pain points are and more.

The **Coverage Trend Report** is the first report available under Quality Analytics. It displays application code coverage over time.

When you first enter the Quality Analytics page, you will see an empty list of saved reports. Click on the + button at the right top corner to create your first report.

#### Sealights

| <i>d</i>                   | initian (initian initian initi | 040               |
|----------------------------|----------------------------------------------------------------------------------------------------|-------------------|
| Quality Analytics × Covera | ige Trend Report                                                                                                    | Create new report |
| Figure 14: Creating a C    | Coverage                                                                                                    |                   |

Once you create a report you have to click the save button, to add it to your saved report list. That way you can return to this report any time to track progress.

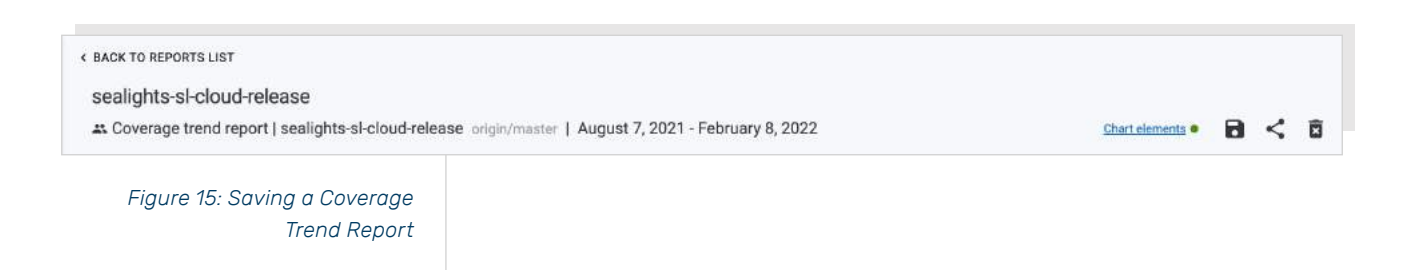

The reports you create are private and only available for you. You can use the copy button to share a specific report, as described below:

#### **Generating A Report**

Generating a report is as simple as selecting the app and branch you are interested in.

You have different options to view the data:

#### **Date Range**

The popular options available are: Last month, Last 2 months, Last 3 months, Last 6 months, Last year.

If none of the above is what you need, you can always select a custom date range. We recommend a minimum of 4 weeks.

#### **Test Stages**

A list of all test stages reported for the selected app and branch during the past year, ordered alphabetically. Each test stage has its own color that is used in the charts.

You can select / deselect any of the test stages to focus on the data you want to see in the charts.

#### **Builds**

There are two ways to analyze quality data overtime: either look at all builds of the selected app/branch or only track builds marked as reference builds (usually these are production/released builds).

- > When looking at all builds, you can select in which intervals you would like to aggregate the data. Options are: 1 week, 2 weeks, 3 weeks, 4 weeks, 1 month.
- > When tracking only reference builds, you can select/deselect reference builds from a list (most likely you would like to include all reference builds).

#### **Understanding The Data**

The report includes two charts: Modified Coverage and Overall Coverage.

Both charts display an aggregated coverage on top of the specific test stages coverage and include:

- > Y-axis: Coverage % (0-100%)
- > X-axis: Time, according to the filter selection and intervals

#### **Build Intervals**

When selecting any of the interval options (1 week, 2 weeks, 3 weeks, 4 weeks, or 1 month) any point in the X-axis and in the chart line represents an interval. Interval X takes all code changes from the last build in interval X-1, and takes all coverage from all related test stages that were reported in all builds within interval X. (e.g. Interval of 1 month: coverage in July means all code changes since last build on June and their coverage from all test stages executions reported on builds within July).

#### **Reference Builds**

When selecting the reference build option any point in the X-axis and in the chart line represents a single reference build. Reference build X takes all code changes from reference build X-1, and takes only the coverage from the test stages that were reported to reference build X (similar to the calculation in the Dashboard).

#### **Modified Coverage Chart**

Modified coverage is the coverage of your code changes. Why is it important to track it? Your quality risks are code changes you haven't tested. The higher the coverage, the lower the chances for escaping defects. You want to see high coverage overtime, to reduce risks. High modified coverage overtime is an indication for a good quality culture. It means that any new or modified code is tested.

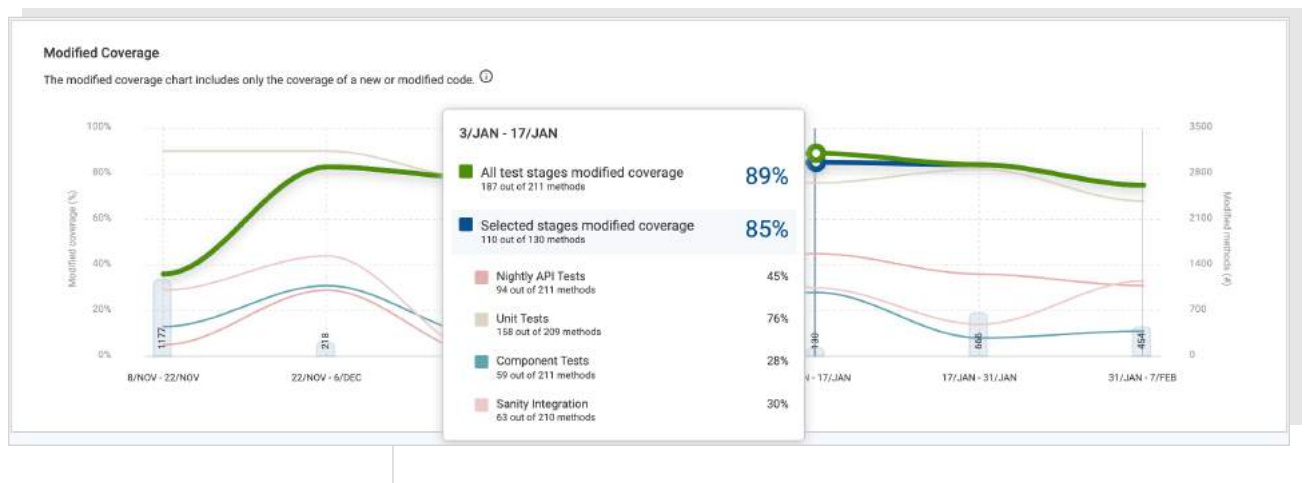

Figure 16: Coverage Trend Report (Modified Coverage)

#### **Overall Coverage Chart**

Overall coverage is the coverage of your entire code. You should track the overall coverage to make sure that overtime your trend is positive, mainly by covering new and modified code. You might see drops in cases you had major code changes with no coverage.

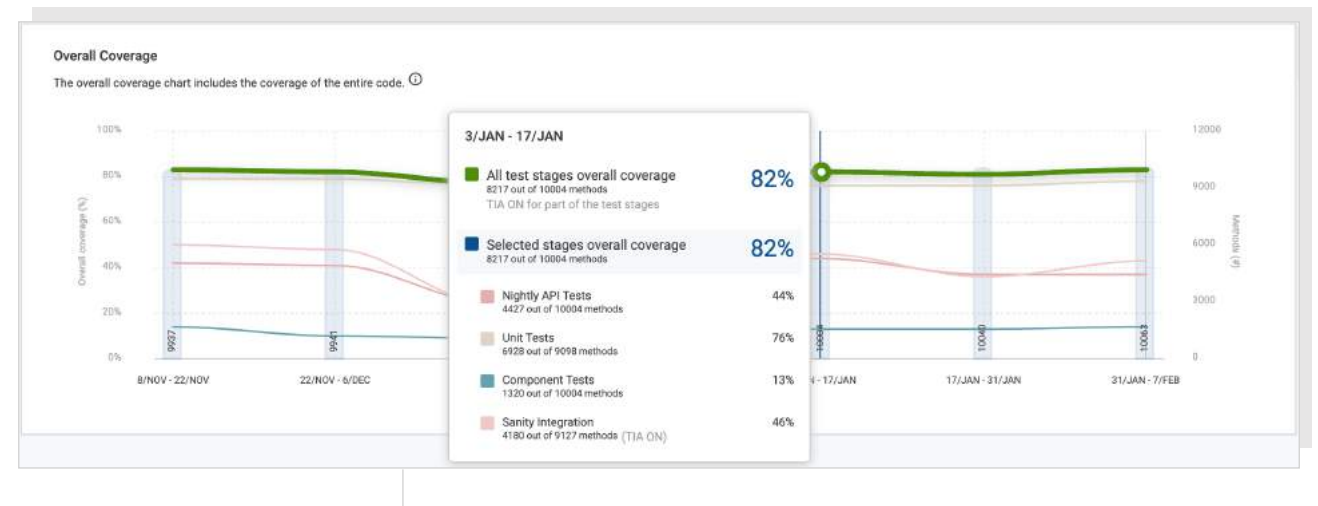

Figure 17: Coverage Trend Report (Overall Coverage)

#### Group Coverage Chart

Group coverage is the coverage for 2 or more applications (for a specific branch per application) providing a view of their individual coverage trend and an aggregated coverage trend (modified and overall coverage).

This report enables managers to track the coverage trend of an entire product, entire team, line of business, or a professional guild (for example Front-End, Java, Back-End, etc.).

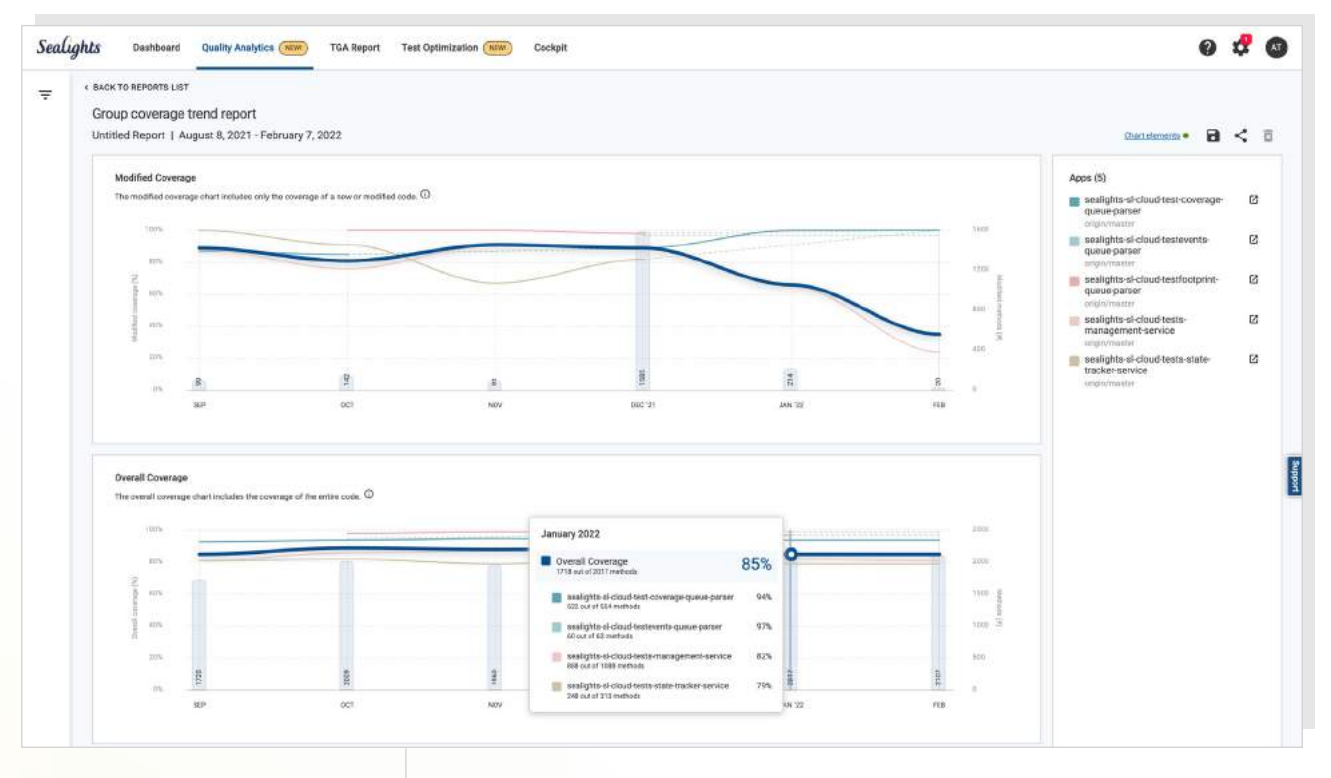

Figure 18: Coverage Trend Report (Group Coverage)

#### **Sharing The Report**

After generating a report you can use the copy button to copy the report URL to your clipboard to share the report with others.

### STEP 6 - OPTIMIZING EFFICIENCY/ VELOCITY

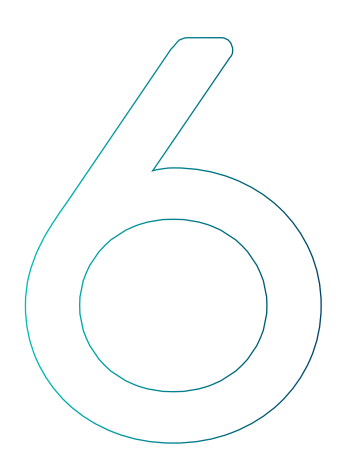

In the "Optimization" phase of implementing a Software Quality Intelligence process we use SeaLights's capability to provide visibility into actual test execution time and test coverage requirements to reduce test cycles and improve test effectiveness.

#### PERSONAS AND CADENCE

This step benefits all teams participating in the Software Development Lifecycle:

- Managers can schedule more test cycles by eliminating unnecessary tests
- Manual testers get test execution recommendations to increase their efficiency
- Developers get more code development iterations as testing cycle times are decreased

#### FUNCTIONAL OVERVIEW

Before we review the process let's look at the SeaLights functionality that enables this.

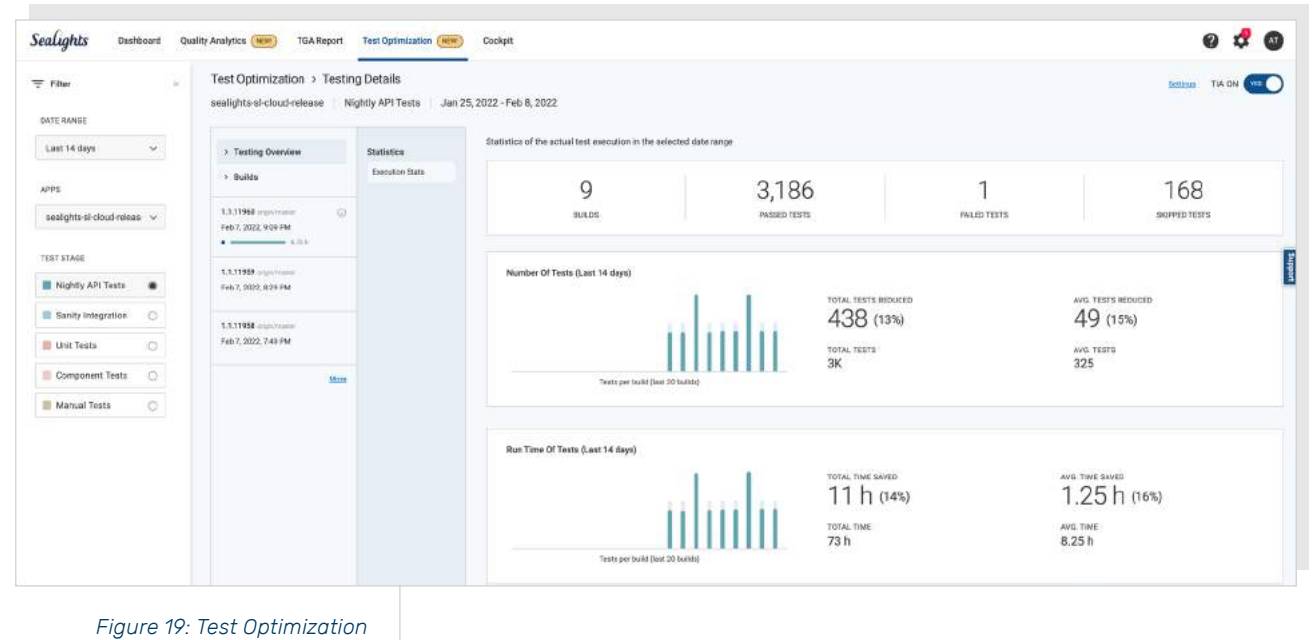

(Testing Details)

Test Optimization helps organizations shorten their automated and manual testing activities by reducing 50% to 90% of their test execution time. It is a Smart Test Execution Engine that cuts the testing cycle time by 50% to 90%. It can be tedious and timeconsuming to run a full set of unit, functional, and regression tests each time a developer commits new code to the repository.

SeaLights Test Impact Analysis (TIA) eliminates much of this repetitive effort, since it can identify and execute the smallest subset of mandatory tests—without compromising quality.

Test Impact Analysis provides support for :

- > all types of tests
- > all of your apps and programming languages

#### SUPPORT FOR ALL TYPES OF TESTS

Through intelligent automation, SeaLights Test Impact Analysis will optimize and expedite the execution of almost any test type. Beside unit tests, you can apply TIA to your Continuous Integration (CI) implementation to automate functional, component, regression, and end-to-end tests. SeaLights TIA also accommodates manual testing and UI testing—including those using playback functionality (such as Selenium).

#### SUPPORT FOR ALL YOUR APPLICATIONS AND LANGUAGES

Besides integrating with your CI environment, SeaLights TIA supports various application architectures and programming languages. From monolithic applications to distributed systems, from HTTP methods to microservices, SeaLights TIA can accommodate most any architecture. There's no need to adapt your development practices to exploit TIA, since it supports Java, Node.js, JavaScript, and .NET/C#.

#### THE SEALIGHTS TEST IMPACT ANALYSIS PROCESS

#### **TIA Outcome**

SeaLights Test Impact Analysis produces a list of test recommendations pertaining to these types of tests:

- > Impacted tests Tests that correspond to recent code changes.
- > Failed Tests Tests that did not pass in the previous run.
- Pinned/Flagged Test Tests that are marked as important to run in every test cycle.
- > New Tests Tests that have never been run.

#### How does Test Impact Analysis (TIA) work?

These are the general steps in Test Impact Analysis:

- 1. You: Integrate SeaLights with your Cl.
- 2. You: Install agents, then direct SeaLights to scan the latest build and the tests that are already running.
- 3. SeaLights: Correlate each test with the methods that relate to it.
- 4. SeaLights: Compare any new build content with the content with which the current test stage was last executed.
- 5. SeaLights: Identify any tests that are impacted by modified content and recommend tests.
- 6. You: Direct SeaLights to execute only the recommended tests, excluding those that are extraneous.
- You: Execute "Full Run" tests on a defined schedule (for example, the first of day/week/month, or N builds) to ensure no tests are ever overlooked.
- 8. SeaLights: Analyze and improve using machine-learning algorithms.

| CODE<br>(methods) | Changed? | CODE<br>(full regression) |              | CODE<br>(methods) |
|-------------------|----------|---------------------------|--------------|-------------------|
| M1                | YES      | T1                        | $\leftarrow$ | M1                |
| M2                | YES      | T2                        | $\leftarrow$ | M2                |
| M3                | NO       | Т3                        |              | M3                |
| M4                | NO       | T4                        |              | M4                |
| M5                | NO       | Т5                        |              | M5                |
| M6                | YES      | Т6                        |              | M6                |
| M7                | NO       | Т7                        |              | M7                |
| M8                | YES      | Т8                        |              | M8                |
| M9                | YES      | Т9                        |              | Т9                |
| M10               | NO       | T10                       |              | M10               |
| -                 |          | -                         |              | -                 |
| Mx                | YES      | Tn                        |              | Mx                |
|                   |          |                           |              |                   |

Figure 20: How Test Optimization (Test Impact Analysis) Works

#### PRODUCT WALKTHROUGH

Follow these steps to configure TIA:

- 1. Click **Test Optimization** on the top right end of the screen.
- The default configuration is that automatic test selection is "Off" (The TIA analysis will provide a list of test recommendations without executing the recommended test list).
- 3. Choose the **application name(s)** and the relevant branch(es).
- 4. Choose the **date range** of the TIA.
- 5. Select the **test stage(s)** to be analyzed

| Sealights Dashboard Quality Analytics        | TGA Report Test Optimiz                 | ation (New) Cockpit |                                              |                   |                 | 0 🕏 🖉        |
|----------------------------------------------|-----------------------------------------|---------------------|----------------------------------------------|-------------------|-----------------|--------------|
| FILTER                                       |                                         |                     |                                              | Coverage Type:    | Method Q Search |              |
| APP / BRANCH                                 | BUILD 4                                 | OVERALL COVERAGE    | REFERENCE BUILD                              | MODIFIED COVERAGE | QUALITY RISKS   | QUALITY GATE |
| Integration Build sealights-sl-cloud-release | 1.1.11960<br>Feb 7, 2022 (14 hours ago) | 86%<br>TIA web ON   | <b>1.1.11920</b><br>Feb 2, 2022 (5 days ago) | 65%               | 28              | Failed       |
| sealights-sl-cloud-build-service             | 1.0.643<br>Feb 7, 2022 (14 hours ago)   | 87%<br>TIA was ON   | 1.0.638<br>Feb 2, 2022 (5 days ago)          | 88%               | 2               | Passed       |

Figure 21: Accessing Test Optimization

#### UNDERSTANDING THE DATA

The high-level report includes 4 main levels of information:

- Summary view lists all of your applications, sorted by the total time saved (for each app and each test stage).
- 2. **Application details** lists the app name, branch name, analysis period, and the relevant test stage.

- 3. **Summary** includes aggregate information:
  - a. Average run-time and Average # of tests (with or without tests selection)
  - b. Average time saved and Average # of tests reduced (with or without tests selection)
  - c. Estimated total time saved for the analysis period

| Filter ×             | Test Optimization                                               | NEW MANUAL TEST You can potentially save 2 | 2% of your testing time! Cancel Simulation |
|----------------------|-----------------------------------------------------------------|--------------------------------------------|--------------------------------------------|
| ATE RANGE            |                                                                 |                                            |                                            |
| Last 14 days 🗸 🗸     | TIA ON APP                                                      | TOTAL TEST EXECUTION TIME (Last 14 days)   |                                            |
| PPS                  | <ul> <li>sealights-sl-cloud-release</li> </ul>                  | <b>9</b>                                   | 104 h (104 h)                              |
| 24 Apps 🗸            | SL.OnPremise.Agents.Java                                        | 2                                          | 22 m (2.5 m)                               |
| EST STAGES (mar 5)   | sealights-sl-cloud-infra2                                       | *                                          | 14 m (< 1 m)                               |
| Nightly API Tests 🗸  | sealights-sl-cloud-ptc-processor                                | 1                                          | 13 m (1.25 m)                              |
| Sanity Integration 🗸 | sealights-sl-cloud-build-service                                |                                            | 7.5 m (3.25 m)                             |
| Component Tests      | <ul> <li>sealights-si-cloud-tests-management-service</li> </ul> |                                            | 3.75 m                                     |
| Manual Tests 🗸       | scalights-si-cloud-test-coverage-gueue-parser                   |                                            | 1.75 m (< 1 s)                             |
|                      | sealights-sl-cloud-api-pateway                                  |                                            | 1.5 m                                      |
|                      | sealights-sl-cloud-notifications-service                        | *                                          | 1.5 m (< 1 s)                              |
|                      | sealights-si-cloud-builddiff-queue-parser                       | x                                          | 1.25 m (< 1 m)                             |
|                      | sealights-sl-cloud-failed-tests-queue-parser                    | *                                          | < 1 m (< 1 m)                              |
|                      | sealights-sl-cloud-agents-service                               | ¥.                                         | < 1 m (< 1 m)                              |
|                      | sealights-sl-cloud-tests-state-tracker-service                  | *                                          | < 1 m (< 1 s)                              |
|                      | sealights-sl-cloud-auth-service                                 |                                            | < 1 m                                      |
|                      | sealights-sl-cloud-analytics-report-service                     | Ť                                          | < 1 m (< 1 s)                              |
|                      | sealights-si-cloud-ticket-management-service                    | •                                          | < 1 m (0)                                  |
|                      | sealights-si-cloud-testfootprint-queue-parser                   | •                                          | < 1 m (0)                                  |
|                      | sealights-sl-cloud-scheduler-queue-parser                       | 10 A                                       | < 1 s (0)                                  |
|                      | sealights-sl-cloud-production-data-service                      | *                                          | < 1 s (0)                                  |
|                      | sealights-sl-cloud-testevents-queue-parser                      |                                            | <1s                                        |
|                      | 1                                                               |                                            |                                            |

(High-level Report)

- 4. Test Execution details including per-build information:
  - a. Build number and build date
  - b. Recommended tests that should be run
  - c. Estimate of the run time for each test

| F Filter            | × | Test Optim | hization                         |                                        | NEW MAN      | UAL TEST | You can potentially | save 22% of you | r testing time! Cancel Sim | ulatio |
|---------------------|---|------------|----------------------------------|----------------------------------------|--------------|----------|---------------------|-----------------|----------------------------|--------|
| DATE RANGE          |   |            |                                  |                                        |              |          |                     |                 |                            |        |
| Last 14 days 🗸 🗸    |   | TIA ON     | APP                              | Total Test Execution Time (L           | ast 14 days) |          |                     |                 |                            | 13     |
| APPS                |   | •          | sealights-sl-cloud-release       | sealights-sl-cloud-release             | 2            | _        |                     |                 | 📲 104 h (104 h)            |        |
| 24 Apps 🗸 🗸         |   |            | SL.OnPremise.Agents.Java         | TEST STAGE                             |              | BUILDS   | AVG. TESTS          | AVG. TIME       | TOTAL SAVING               |        |
| TEST STAGES (mm 5)  |   |            | sealights-sl-cloud-infra2        | Nightly API Tests                      | _            | 9        | 325                 | 8.25 h          | 11 h (Avg. 1.25 h)         |        |
| Nightly API Tests   |   |            | sealights-sl-cloud-ptc-processor | <ul> <li>Sanity Integration</li> </ul> | -            | 81       | 64                  | 23 m            | 17 h (Avg. 13 m)           |        |
| Sanity Integration  |   |            |                                  | Manual Tests                           | 7            | 4        | 2 (0)               | < 1 m (0)       |                            |        |
| 📕 Unit Tests 🗸      |   | ۰          | sealights-sl-cloud-build-service |                                        |              |          |                     |                 |                            |        |
| 🛄 Component Tests 🤍 |   | •          | sealights-sl-cloud-tests-manage  |                                        |              |          |                     |                 |                            |        |
| 🧱 Manual Tests 🗸 🗸  |   |            | sealishte al sloud test sources  |                                        |              |          |                     |                 |                            |        |

Execution Details)

#### **Test Recommendations Report**

This report presents a list of the impacted tests for each build.

**NOTE:** This information is also available through the SeaLights API.

#### USING THE DATA

#### Identifying Optimization Opportunities

While the TIA page shows the applications in two separate lists, separated by which application has test stages with TIA on, the entire application list is always shown, with filters on the left side of the page.

The applications are marked with a blue circle (TIA fully on), gray circle (TIA off) or partial circle (some of the test stages are with TIA on). Use the status to identify which applications have some optimization applied to them (which you should still review regularly) and which applications are candidates for optimization.

| iles .              | Test Optimization > Testin         | o Details                  |                                                          |                                                             |                                                                                                    |
|---------------------|------------------------------------|----------------------------|----------------------------------------------------------|-------------------------------------------------------------|----------------------------------------------------------------------------------------------------|
| TE RZNOE            | sealights-si-cloud-release Nie     | phtly API Tests 👘 Jan 2    | 5, 2022 - Feb 8, 2022                                    |                                                             |                                                                                                    |
| ast 14 days 🗸 🗸     | > Texting Overview                 | Executed Texts             | All Sies and methods that ahonged in this huild, and the | related tests, if exist                                     | NEW MOREAU TES                                                                                                    |
|                     | + Builds                           | AT (209)                   | FILE/ METHOD                                             |                                                             | MENOTED TEST                                                                                                    |
| 5                   | 17,1110                            | Farmed (209)<br>Failer(10) | All Files                                                | 2                                                           | Bibboarding dashboard external data processor error messages                                                          |
| ight a close in the | Feb 7, 2022, 8:02 Fbb              |                            | sail(Its/shckodiaphpttonia)                              | As to factory ta                                            | Disboarding dashboard Dead agents are marked as such                                                                  |
| STAGE               | - 7.0                              | Recommendations            | analytes-clobyd-spi-parsway                              | Na/routes/agents-external-data-processor-v3/bits            | CI_TIA tests Write TIA returns empty list for no changes                                                              |
| ightly API Texts 🔹  | 1.1.11929<br>Pein 7, 2022, 8.29 PM | repaired them 10000        | entigitized sheet is determine                           | Barbia/app8karschibits                                      | Top GRs tests lifter write spo by label                                                                               |
| arity Integration   |                                    | Provinceable Technol (2)   | sestights dicked build service                           | lib/bii/buid bi-/3 te                                       | QRD - Venity no false QRIs QRD File Resaming and Modifying of Previous Build and Reference Build Jawascript AFI t     |
| nit Teets           | 1.1.11198                          | Expressiont Team (0)       | sestgerand cloud build service                           | Rhydain/app-branch-dal In                                   | QRD - Verify no false QRs QRD File Unchanged of Provinces Build and Reference Build Java API tests                    |
|                     |                                    | 6404 (2010                 | sestare-elektroniskihoever                               | Rh/dain/build-dal.ts                                        | Top QRs tests Verify contributors on integration build                                                                |
| omponent Tests      | More                               | Impacted Files             | seeing the elicitud could be able for a second           | 85/build-mapping-validator-v2.ts                            | run Q_TIA texts Verify dependent text configuration                                                                   |
| anual Tests 🔿       |                                    | A3 Pies (21)               | analights of sheat faulish Propose partors               | Thrmnssage paraent/build mapping message paraents           | Top GRs tests Verify ignore constructor works for jara                                                                |
|                     |                                    | Res with Tests (10)        | enalighte st-cloud-failed tools game parter              | Whited-events-status-processor.to                           | Top QRs tests Verify ignore constructors works for node.ts                                                            |
|                     |                                    |                            | analytical blood failed tone porce patient               | Notest-status-report queue parser to                        | CL TrA tests Verify TIA far integration build with only 1 component                                                   |
|                     |                                    |                            | analightical-check (which                                | Records reache service to                                   | Users and permissions Updata a group with an empty name                                                               |
|                     |                                    |                            | satighted aloot (Well)                                   | Ib/cache/si-redis-client ts                                 | 0,_T/A tests request recommendation for involid-bold                                                                  |
|                     |                                    |                            | analogica of cloud infect                                | Th/coardination/redia-coordination-service to               | GigT16 texts Verify special text names                                                                                |
|                     |                                    |                            | analighte of child other?                                | Its/coordination/redis coordination service2 ts             | Top QRs tests Verify quality gates with method modified code                                                          |
|                     |                                    |                            | and gran of child index?                                 | 85/coordination/teclock-factory ts                          | run (2_T1A tests Venfy TR returns dependent tests from agent                                                          |
|                     |                                    |                            | sadapes-si-deal-ofen                                     | Numessage-queue/messages-visibility-managet.ts              | Top QRs tests V5 Contributors with ref build mapping V5 test                                                          |
|                     |                                    |                            | analighta-al-cloud-refea?                                | Nb/pubmub/redis-pubmub/te                                   | Top URs tests Verify Q3 when no modified code                                                                         |
|                     |                                    |                            | analyzitz shahad pite processor                          | Nartiary2/Na-datartictis                                    | IZ_TIA tests Verify FIA returns excluded skit tests with added variant                                                |
|                     |                                    |                            | analighte dichasi intervisie italie italier eraine       | lib/message-processors/execution-delete-processor/a         | Users and permissions Greate a new seer with a group                                                                  |
|                     |                                    |                            | and green all three first                                | ec/app/conv/components/toolkip/loodigi.component.ts         | Usuars and permissions Frable multiple sears and try to tages                                                         |
|                     |                                    |                            | newspream clouds of                                      | src/app/features/app-settings/components/ignore-code/.      | Public APIs test Verify CG with multiple test stopes                                                                  |
|                     |                                    |                            | analighta al-cloud-ui                                    | arc/opp/features/build/build file Est/build file list-comps | Users and permissions Update everyone group                                                                           |
|                     |                                    |                            | seeiligtum ad chood sai                                  | as;/app/features/build/build-fie-list/build-fie-list.compr  | CI_TIA tests Verify TIA returns expected tests for integration build when colored footprints are reported on the inte |
|                     |                                    |                            | analighte-shelood-ai                                     | src/app/features/tia/components/tia-v2-app-breakdown/       | pg cleanup CI_TIA tests Verify data cleanup from postgres                                                             |
|                     |                                    |                            | analighten-el-cloud-us                                   | ast/app/features/Ea/components/tia-v2-app-root/tia-v2-      | litears and permissions Verify user can only access code label nuise he is authorized for                             |
|                     |                                    |                            | analighta-skolout-ui                                     | src/app/features/lia/components/tia-v2-root/lia-v2-root_    | Notification test Verify contributor gets notified when ne ref build set                                              |
|                     |                                    |                            |                                                          | 1-26 of 26 (c - ))                                          | Users and permissions Opdate group apps with empty array                                                              |
|                     |                                    |                            |                                                          |                                                             | Notification test Verify notification is sent for hitigration build                                                   |
|                     |                                    |                            |                                                          |                                                             | CL_TriA texts Verify TIA with deleted tests                                                                           |
|                     |                                    |                            |                                                          |                                                             | Users and permissions Update processpon                                                                               |

Figure 24: Test Optimization (Test Recommendations)

#### Execute Only Recommended Tests

You should direct SeaLights to execute only the tests that are recommended, excluding any tests that SeaLights has excluded because the tests do not cover code that is new or has been modified, tests that have passed in the previous run, etc..

#### Regularly Execute "Full Run" Tests

However, you should find time to regularly run all tests to ensure that no tests are ever overlooked.

### SUMMARY

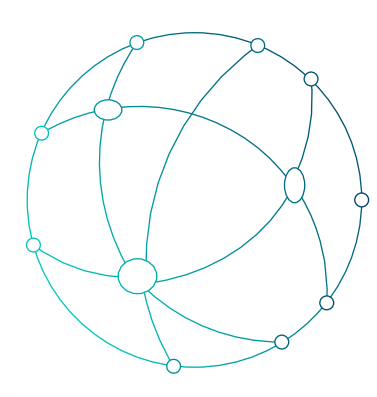

In this guide we have shared some recommendations for best practices for using SeaLights and the steps to provide a foundation for supporting and accelerating our customer's quality strategies, specifically:

- > Identify New/Modified Code in the background without impacting existing development
- > Guide the software development team to the best decisions
- Determine release readiness, identify and prevent untested code changes making it to production
- Direct teams to where to develop and execute the minimal number of tests

These best practices are quite generic, and we recognize that customers have specific requirements that will need these best practices to be adapted. We welcome feedback from our customers on their experiences and requirements so we can improve SeaLights's support for additional common use cases out of the box, and evolve this document to include specific customer experiences to share with other organizations with similar challenges.

### USEFUL LINKS

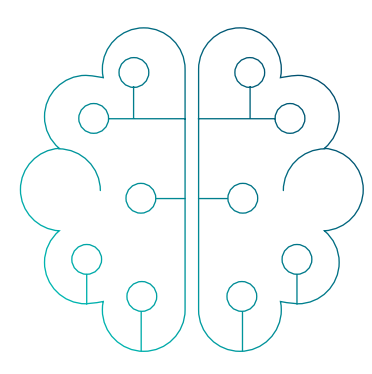

SeaLights Home Page: https://www.sealights.io/

White Papers and e-Books: https://www.sealights.io/learn/

Webinars: https://www.sealights.io/webinars/

SeaLights Blog: https://www.sealights.io/blog/

What's New at SeaLights: https://www.sealights.io/whats-new/

How-to Articles: https://sealights.atlassian.net/wiki/spaces/SUP/pages/1376261/ How-to+articles

Learn About SeaLights: https://sealights.atlassian.net/wiki/spaces/SUP/ pages/802652190/Learn+about+SeaLights

Sealights